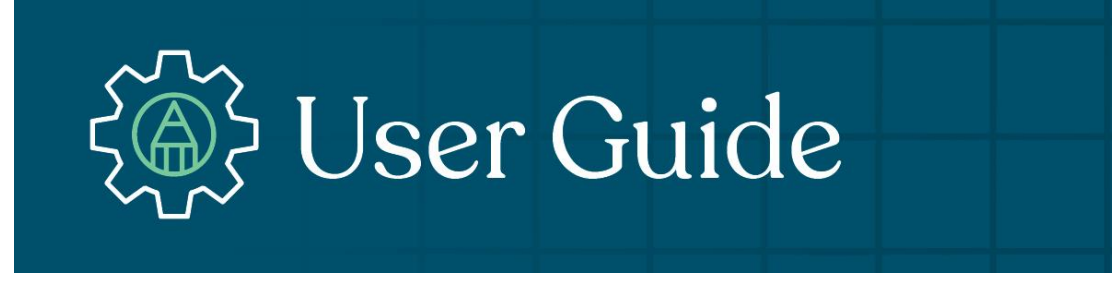

## **BROKER PORTAL USER GUIDE**

The Broker Portal is an exclusive platform that makes it even easier to do business with Caliber Home Loans. This user guide will provide details on what you can expect to see.

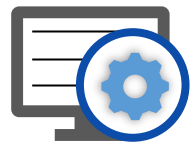

Benefits of using the Broker Portal include:

- Increased Productivity
- Streamlined processes to boost efficiency
- An overall improved broker experience

#### Check out these sections to learn more!

- Dashboard The landing page for the broker portal, and it has been designed to keep you informed on the latest information available while allowing you to be as efficient as possible.
- MyPipeline A robust, customizable, all-encompassing way to view and manage your pipeline effectively.
- **Create a New Loan** A redesigned process to allow for an intuitive step by step flow for creating new loans.
- Product & Pricing Provides a streamlined and more robust pricing and eligibility tool with dynamic fields based on inputs.
- My Account Settings Allows users to set up certain details about their account within the Broker Portal.

Advanced Search Allows users to search for loans with additional field options.

H2O Additional menus and options to make working on loans more efficient.

<u>Caliber LE</u> Provides users a simplified and intuitive workflow for generating the Caliber LE.

### **Broker Portal: Logging In**

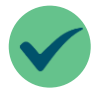

To access the Broker Portal go to <u>blueprint.caliberwholesale.com</u> and enter your Caliber credentials.

| Broker Portal         |  |
|-----------------------|--|
| Sign In               |  |
| L Caliber Username    |  |
| Remember me           |  |
| Next                  |  |
| Need help signing in? |  |

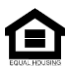

### **Broker Portal: Dashboard**

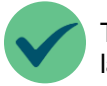

The **Dashboard** is the landing page for the broker portal, and it has been designed to keep you informed on the latest information available while allowing you to be as efficient as possible.

#### Action Tabs

Identify loans that have items to review, loans with upcoming deadlines, and loans with outstanding conditions that need to be resolved. Loan Analytics

Displays the loans that have closed, are in underwriting, and that have funded MTD.

#### **Caliber Team**

Provides contact information to your Account Executive (AE), direct manager, and support team members.

#### **Turn Time**

Current turn times for Loan Registration, Underwriting, Conditions, Initial CD, and Closing Docs for your Ops center.

| line      | Welcome Back, joe                                                                                                    | 2                                                                                                    |                                                                                  |                                     |                                                                                                    | Bluep            |
|-----------|----------------------------------------------------------------------------------------------------|----------------------------------------------------------------------------------------------------|----------------------------------------------------------------------------------|-------------------------------------|----------------------------------------------------------------------------------------------------|------------------|
| lew Loan  | The need year neith man 2000 neiths                                                                                           |                                                                                                    | • 💥 ete "- <mark>1</mark> 91 - 9 💊 ete " 🐼 ete " 🚬                               |                                     |                                                                                                    |                  |
| & Pricing | 2669 Items to Revi                                                                                                    | iew 0 Upco                                                                                                    | ming Deadlines                                                                   | 0 Loans with Outstanding Conditions | Loan Analytics                                                                                                    | Month to E       |
| et        | Loan Number                                                                                                    | Borrower \$                                                                                                    | Required Actions \$                                                              | Lock Status                         | Î O                                                                                                    | 0                |
| Team      | 9717694096<br>Refinance                                                                                                    | SPRINGER, Alana<br>Georgetown,IN                                                                                                    | Run AUS<br>±.2.more                                                              | -                                   | Closed                                                                                                    | In Underwriting  |
| es 🗸 🗸    | 9745042110<br>Refinance                                                                                                    | Maldonado, Victoria<br>Richardson,TX                                                                                                    | Run AUS<br>±2.mote                                                               | <b>a</b>                            | ¢0                                                                                                    | No Euroding V    |
| PRO       | 9750618804<br>Refinance                                                                                                    | Bell, Michael<br>Richardson,TX                                                                                                    | Run AUS<br>± 2.more                                                              | -                                   | Funded                                                                                                    | Company Ranking  |
|           | 9736428195<br>Refinance                                                                                                    | STEELE, dale<br>Richardson, TX                                                                                                    | Run AUS<br>± 2 more                                                              | <b>A</b>                            |                                                                                                    |                  |
|           | 9711599267<br>Refinance                                                                                                    | Freddie, Elizabeth<br>SAINT LOUIS,MO                                                                                                    | Run AUS<br>±2.more                                                               | -                                   | Earn your way ir                                                                                                    | to Caliber Club! |
|           | 9770029875<br>Purchase                                                                                                    | Taxlien, Tracy<br>TUCSON,AZ                                                                                                    | Run AUS<br>±2.more                                                               | ÷                                   |                                                                                                    | ulearn More 🗹    |
|           | 9756081056<br>Purchase                                                                                                    | Homeowner, John<br>TUCSON, AZ                                                                                                    | Run AUS                                                                          | <i></i>                             | Caliber Team                                                                                                    |                  |
|           | 1430202067<br>Construction-Permanent                                                                                          | Firsttimer, Alice                                                                                                    | Run AUS<br>+ 2 more                                                              | -                                   | Testaccount AE<br>Test                                                                                                    |                  |
|           | Close!<br>Choose a lender that cle<br>support from your dedi<br>access to your underwor<br>from Jumbo, Non-QM to<br>PRICE NOW | oses 97% of your loans on time, of<br>icated account executive, the Brig<br>iters. Plus, we have a wide variety<br>o delayed financing to grow your p | ffers unparalleled<br>ade, and direct<br>of loan solutions<br>purchase business. |                                     | (11) 111-111<br>Sandesp.kumar@kaliberhomeloans.com<br>Abrianna Cole<br>Jr. Processor<br>(000) 000-0000<br>Abrianna.cole.CaliberBlackHawkignte.chi@<br>Aditi Nanda<br>OS- Business Analyst<br>(000) 000-0000<br>Aditi.Nanda@kaliberhomeloans.com | mailinator.com   |
|           | Turn Times                                                                                                    | Underwriting                                                                                                    | Con Million                                                                      | View: Business Days                 | ~                                                                                                    |                  |
|           | Purchase                                                                                                    | Business Days Refinance                                                                                                    | Business Days                                                                    | Initial CD Closing Docs             |                                                                                                    |                  |
|           | Non-QM<br>Conventional<br>FHA<br>VA<br>USDA<br>Jumbo                                                                          | 6 Non-QM<br>2 Conventional<br>2 Sprint<br>2 FHA<br>2 VA<br>2 USDA                                                                                     | 6<br>2<br>2<br>2<br>2<br>2<br>2                                                  |                                     |                                                                                                    |                  |

#### Go to table of contents

Ē

## Broker Portal: Dashboard, cont.

Actions Tabs break down where your attention is needed to move loans forward.

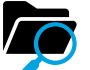

#### Items to Review

**Run AUS:** Loans that need AUS to be run.

**Create Caliber LE:** Wholesale loans where the Caliber LE has not yet been created.

**Send Caliber LE:** Wholesale loans where the Caliber LE has been created but not yet sent to the borrowers.

**Borrower to eSign LE**: Wholesale loans where the LE has been sent but we have not received the signature from all applicable parties. **Submit Loan**: Wholesale loans where AUS has been run and the LE sent but the loan has not yet been submitted.

CL1 loans where AUS has been run but the loan has not yet been submitted.

**Lock Loan**: Wholesale and CL1 loans where the loan has not yet been locked.

**Order Appraisal:** Wholesale loans where an appraisal is required but has not yet been ordered.

**Appraisal Payment:** Wholesale loans where and appraisal has been ordered but the payment has not yet been received. Appraisal Order needs attention:

Wholesale loans where an appraisal has been ordered and payment has been received but it requires the brokers attention for any reason.

**Review Active Alerts/Stops:** Wholesale loans that have any active alerts or stops that require attention.

Order CD: Wholesale or Non-Delegated Cl1 loan where the CD closing collaboration has started but the loan requires attention for successfully ordering the initial CD.

Borrower Receipt of CD confirmed: Wholesale or Non-Delegated CL1 loans where a CD has been sent but not yet opened by all applicable parties.

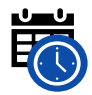

#### Upcoming Deadlines

**Lock Expiration:** A loan where the lock expires in the next 7 days and is likely to expire prior to the loan funding.

**Credit Doc Expiration:** A loan where the current underwriting credit approval expires in the next 7 days and is likely to expire prior to the loan funding.

**Upcoming Closing:** Loans that have not yet funded and the estimated closing date is within the next 7 days.

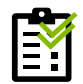

#### **Outstanding Conditions**

**Review and Upload Conditions:** Wholesale loans with their first set of conditions.

**New Conditions Added:** Wholesale loans with new conditions added to them.

Additional Information Needed: Wholesale loans with updates made to existing conditions.

**Upload Conditions for Purchase:** CL1 loans that are suspended and require conditions for purchase.

| EQUAL HOUSING |  |
|---------------|--|

#### Go to table of contents

## Broker Portal: Dashboard, cont.

Ē

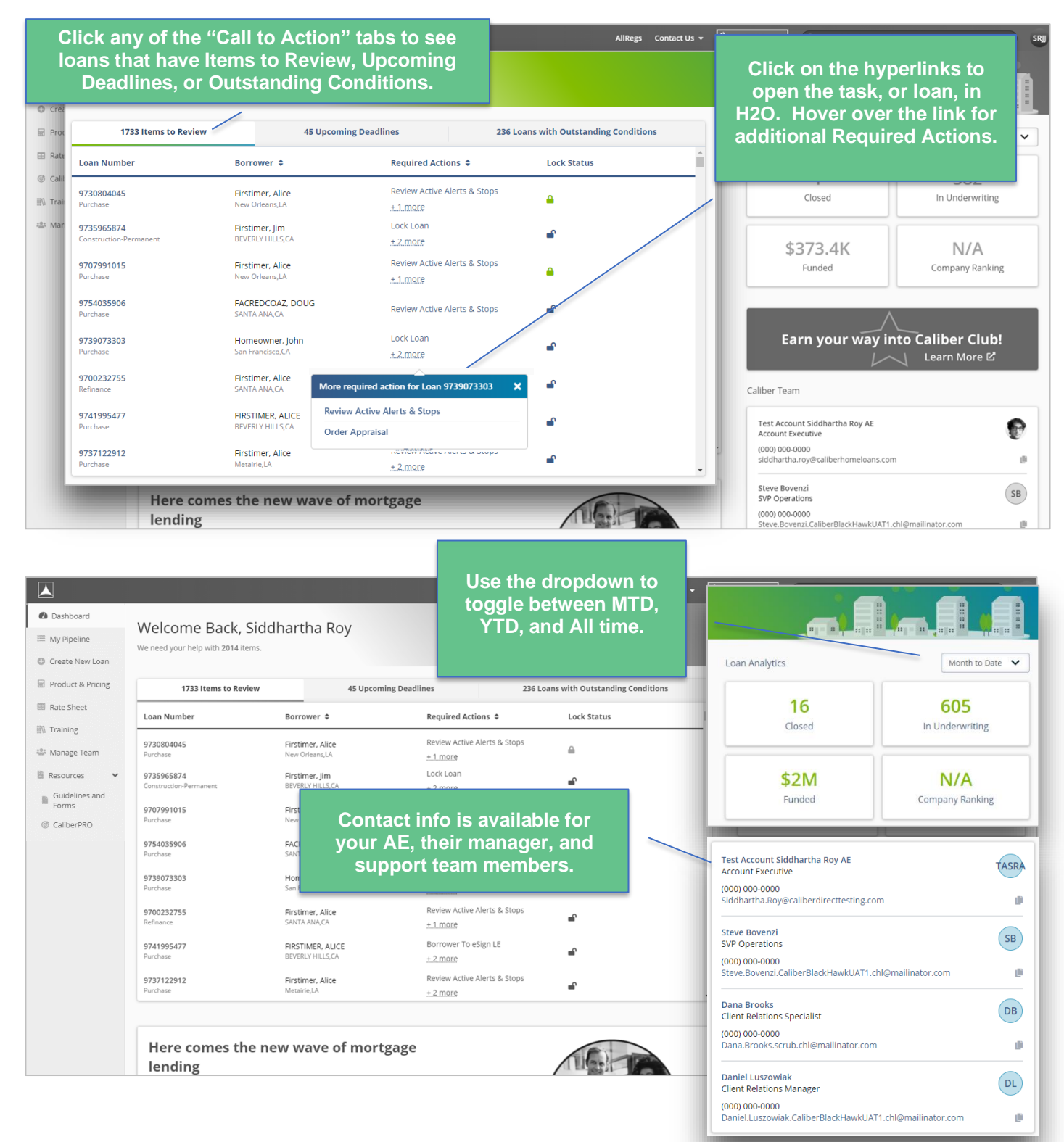

## Broker Portal: Dashboard, cont.

|         | *Some loan applications a<br>nature and complexity of t | re not suited for digital deliver<br>he transaction. | y of asset, income, employme | ent, and other documentation required for lo | an approval. Processing and | closing times vary depending c |
|---------|---------------------------------------------------------|------------------------------------------------------|------------------------------|----------------------------------------------|-----------------------------|--------------------------------|
| Turn Ti | mes                                                     |                                                      |                              |                                              | Vi                          | ew: Business Days              |
|         | Loan Registration                                       | Under                                                | writing                      | Conditions                                   | Initial CD                  | Closing D                      |
| Purc    | hase                                                    | Business Days                                        | Refinance                    | Business Days                                |                             |                                |
| Conv    | rentional                                               | 3                                                    | Conventional                 | 3                                            |                             |                                |
| FHA     |                                                         | 3                                                    | Sprint                       | 3                                            |                             |                                |
| VA      |                                                         | 3                                                    | FHA                          | 3                                            |                             |                                |
| USD/    | 4                                                       | 3                                                    | VA                           | 3                                            |                             |                                |
| Junio   |                                                         | 2                                                    | Jumbo                        | 3                                            |                             |                                |

| Go to table of contents                                                                                                    |                                  |          |
|----------------------------------------------------------------------------------------------------|----------------------------------|----------|
| © 2022 Caliber Home Loans, Inc., 1525 S. Belt Line Rd., Coppell, TX 75019. 1-800-401-6587.<br>NMLS #15622 (www.nmlsconsumeraccess.org). For real estate and mortgage professionals only<br>and not intended for distribution to consumers or other third parties. | Blueprint for Brokers User Guide | Page   5 |

## **Broker Portal: MyPipeline**

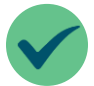

The **MyPipeline** tab is a robust, customizable, all-encompassing way to view and manage your pipeline effectively. It can be accessed by clicking on **MyPipeline** from the Navigation Menu.

| Action Items                        | All Loans                              | Expiring Locks                                                                               |
|-------------------------------------|----------------------------------------|----------------------------------------------------------------------------------------------|
| Displays loans that need attention. | Displays all active, non-funded loans. | Default display shows any active<br>loan with a lock that is expiring in the<br>next 7 days. |
|                                     |                                        |                                                                                              |
| Pending Submission                  | Upcoming Closings                      | Funded                                                                                       |

|           | ashboard             |                     |                            |                  |                                                                |                     | AllRegs Contact Us 👻 💭 Begin Live | Chat Q. Search by loan number or last nar | ne 🕕 🕕                       |
|-----------|----------------------|---------------------|----------------------------|------------------|----------------------------------------------------------------|---------------------|-----------------------------------|-------------------------------------------|------------------------------|
| 🙆 Dashbo  | oard                 | My Pi               | peline                     |                  |                                                                |                     |                                   |                                           |                              |
| My Pip    | peline               |                     |                            | All Loans (8     | 395) Expiring                                                  | Locks (47)          | Pending Submissions (848)         | Upcoming Closings (3)                     | Funded (3)                   |
| O Create  | Create New Loan Acti |                     | Actic                      |                  |                                                                |                     |                                   | 🗌 Default Tab 🚦                           | 🛚 Column Options 🍸 Filters 📓 |
| 🖬 Produc  | ct & Pricing         |                     | ction Iter                 | er 🗢             | Loan Amount 🗢                                                  | Estimated Closing 🗢 | Outstanding Conditions 🗘          | Number of Outstanding Conditions 🗘        | Upcoming Deadlines 💠         |
| 🖽 Rate Sh | heet                 |                     | וח Ho<br>ntsville          | meowner<br>e, AL | \$200,000<br>Conforming Fixed 30                               | 03/26/21            | -                                 | 0                                         | Lock Expiration              |
| Caliber   | rPRO                 | Loan                | Number st Tes              | or or            | \$315,000<br>Conforming HomeReady Community<br>Second Fixed 30 | -                   | _                                 | 0                                         | -                            |
| ⑦ Trainin | Ig                   | 6344<br>Refina      | 515261 thghg<br>ance       | g                | \$0                                                            | -                   | _                                 | 0                                         | -                            |
| 🖀 Manag   | ge Team              | 6275                | וח Ho<br>162469 איז ING, T | meowner<br>X     | \$200,000                                                      | -                   | _                                 | 0                                         | -                            |
|           | 62<br>Pur            | 88899032<br>rchase  | sadia ch<br>TX             | low              | \$0                                                            | -                   | _                                 | 0                                         | -                            |
|           | 58<br>Pur            | 54713552<br>rchase  | John Ho<br>DC              | meowner          | \$0                                                            | -                   | New Conditions Added              | 2                                         | -                            |
|           | <b>38</b><br>Pur     | 94969692<br>rchase  | Ken N C<br>Burbank,        | ustomer<br>CA    | \$305,252                                                      | -                   | -                                 | 0                                         | -                            |
|           | 11<br>Ref            | 98659401<br>finance | Harry Po<br>Chicago, I     | otter<br>IL      | \$356,125<br>FHA Fixed 30                                      | -                   | -                                 | 0                                         | -                            |
|           | 31<br>Pur            | 16219674<br>rchase  | uyt hghg<br>TX             | g                | \$0                                                            | -                   | -                                 | 0                                         | -                            |
| 1         | <b>78</b>            | 54470096            | uyt hghg<br>TX             | 5                | \$0                                                            | -                   | -                                 | 0                                         | _                            |

| Go to table of contents                                                                                                    |                                  |      |
|----------------------------------------------------------------------------------------------------|----------------------------------|------|
| © 2022 Caliber Home Loans, Inc., 1525 S. Belt Line Rd., Coppell, TX 75019. 1-800-401-6587.<br>NMLS #15622 (www.nmlsconsumeraccess.org). For real estate and mortgage professionals only<br>and not intended for distribution to consumers or other third parties. | Blueprint for Brokers User Guide | Page |

## Broker Portal: MyPipeline, cont.

| <b>Dashboard</b>  |                           |                           |                     | AllRegs Contact Us | - 🖵 Begin Live Chat      | arch by loan number or last name |
|-------------------|---------------------------|---------------------------|---------------------|--------------------|--------------------------|----------------------------------|
| Dashboard         | My Pipeline               |                           |                     |                    |                          |                                  |
| 🔲 My Pipeline     |                           |                           | Expiring Locks (47) | Upc                | oming Closings (3)       | Funded (3)                       |
| Create New Loan   | Action Items (895         | )                         | Expring Locks (47)  |                    |                          |                                  |
| Product & Pricing | All Action Items (895) 👻  | n Amount 🗢                | Estimated Closing   | •                  | Default                  | Tab 🔲 Column Options 🝸 Filters   |
| Rate Sheet        |                           | 0.000                     | 03/26/21            | Number             | of Outstanding Condition | ons 🗢 Upcoming Deadlines 🗢       |
| 🕉 CaliberPRO      | Loan Number               | Borrower<br>5,000         | Community -         |                    |                          |                                  |
| Training          | 6344515261                | John Home                 | connunty —          | 0                  |                          | Lock Expiration                  |
| 😫 Manage Team     | 6275162469                | Test Tester 0,000         |                     | _                  | 0                        | _                                |
|                   | Purchase                  | Portland, OR<br>\$0       | -                   | Options allo       | w vou to set a           | s a default tab.                 |
| Util              | ize dropdown for          | \$0                       | -                   | add/remove         | columns, filter          | , and export to                  |
| addit             | ional filter options      | \$305.252                 | -                   |                    | excel.                   |                                  |
| Refina            | ince Chicago, IL          | \$356,125<br>FHA Fixed 30 |                     | -                  | 0                        | -                                |
| 3116<br>Purch     | 219674 uyt hghg<br>ase TX | \$0                       | -                   | -                  | 0                        | -                                |
| 7854<br>Durah     | 470096 uyt hghg           | \$0                       | _                   | _                  | 0                        | _                                |

#### Go to table of contents

## **Broker Portal: Create New Loan**

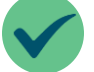

The **Create New Loan** tab has redesigned the process to allow for an intuitive step by step flow for creating new loans.

#### Step

1 Click Create New Loan

 Can create a loan on behalf of another originator, who has shared their pipeline with you, using the **Originator** dropdown.

 Can enter up to 6 names as Additional Contacts. These individuals will receive Loan Status Notifications for these loans as well.

|   | Dashboard                           | AllRegs Contact Us - 🖵 Begin Live Chat       |
|---|-------------------------------------|----------------------------------------------|
|   | 🙆 Dashboard                         | Create New Loan Next                         |
| ( | 🗮 My Pipeline                       |                                              |
|   | <ul> <li>Create New Loan</li> </ul> | Loan Creation Options                        |
|   | Product & Pricing                   | Originator Loan Channel                      |
|   | 🖽 Rate Sheet                        | Jones. Joe 🗸 🔍 Wholesale 🔿 CL1               |
|   | 🕅 Training                          | Additional Contacts to Receive Notifications |
|   | 🏜 Manage Team                       | First Name Last Name Phone Email             |
|   | 🖹 Resources 🔹 👻                     |                                              |
|   | Guidelines and<br>Forms             | Add Contact                                  |
|   | Caliber BRO                         |                                              |

## Select Import file, Manual Input, or Copy From Existing Loan

- Can import FNM 3.2 or MISMO 3.4
- To import file you can browse or Drag & Drop.

|                      | da                                               | Regs Contact Us • 💭 Beşin Live Chut    |                                         |
|----------------------|--------------------------------------------------|----------------------------------------|-----------------------------------------|
| Dashboard            | Create New Loan                                  | Previous                               |                                         |
| I My Pipeline        |                                                  |                                        |                                         |
| Create New Loan      | 1003 Creation Method                             | ard                                    | Country Manual and                      |
| Product & Pricing    | Create Loan B                                    | line                                   | Create New Loan                         |
| Rate Sheet           | Import File Annual Input Copy From Dristing Loan | 11 14                                  |                                         |
| III Training         |                                                  | New Loan                               | 1003 Creation Method                    |
| 421 Manage Team      |                                                  | & Pricing                              |                                         |
| 🗎 Resources 👻        |                                                  | pat                                    | Create Loan By                          |
| Guidelines and Forms | Drag & Drop Files Here                           |                                        | import Hie Git Copy From Existing Coart |
| @ CaliberPRO         | Supported File Types: .htm & MISMO 3.4 file      |                                        | Find a Loan By:"                        |
|                      | Browse                                           | Team                                   | Loan Number     0123456789              |
|                      |                                                  | es 🗸                                   | 10-digit number                         |
|                      |                                                  | . Self-Employed                        |                                         |
|                      |                                                  | AllRegs Contact Us * D Bogin Live Chat | O Borrower 55N                          |
|                      |                                                  |                                        | Search For Loan                         |
|                      | Create New Loan                                  | Previous Next                          |                                         |
| I My Piperne         |                                                  |                                        |                                         |
| Create New Loan      | 1003 Creation Method                             |                                        | If copying a loan using SSN, a grid     |
| Product & Pricing    | Create Loan By                                   |                                        | will appear allowing you to select      |
| Rate Sheet           | t File Manual Input opy From Existing Loan       |                                        | will appear allowing you to select      |
| ii% Training         | First Neme" Last Name"                           | SSN or ITIN" Subject Property State    | the specific loan you want to copy      |
| 🖶 Manage Team        |                                                  | 000-00-0000 🐼 Select 🗸                 | from                                    |
| 🖹 Resources 🗸 🗸      |                                                  |                                        | nom.                                    |

| Go to table of contents                                                                                                    |                 |
|----------------------------------------------------------------------------------------------------|-----------------|
| © 2022 Caliber Home Loans, Inc., 1525 S. Belt Line Rd., Coppell, TX 75019. 1-800-401-6587.<br>NMLS #15622 (www.nmlsconsumeraccess.org). For real estate and mortgage professionals only<br>and not intended for distribution to consumers or other third parties. | Page <b>  8</b> |

## Broker Portal: Create New Loan, cont.

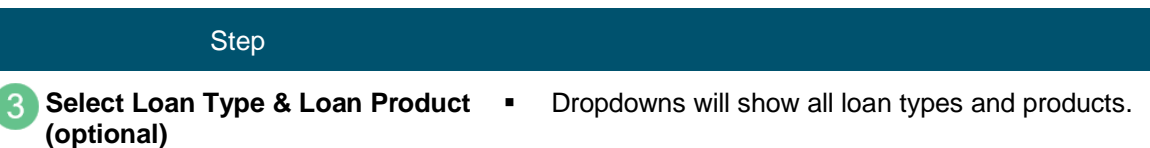

• Recent Product will show the 5 most recently used products.

| Dashboard         | AllRegs Contact Us - 🖵 Begin Live Chat                    |
|-------------------|-----------------------------------------------------------|
| Dashboard         | Create New Loan Previous Next                             |
| 🗮 My Pipeline     |                                                           |
| Create New Loan   | Assign a Product (Optional) Primary Borrower              |
| Product & Pricing | Alice Firstimer                                           |
| Rate Sheet        | Loan Type                                                 |
| M Training        | All Types 🗸                                               |
| 🚢 Manage Team     | Loan Product                                              |
| 🖹 Resources 🗸 🗸   |                                                           |
| Guidelines and    | Lender-Paid Include Lender Fee in Price                   |
| POTITIS           | Recent Product                                            |
| CaliberPRO        | CF30 - Conforming Fixed 30                                |
|                   | FF15 - FHA Fixed 15                                       |
|                   | CA6F15 - Conforming Texas A6 Fixed 15                     |
|                   | CA6F10 - Conforming Texas A6 Fixed 10                     |
|                   | CHMPF30B2 - Contorming Home Possible Fixed 30 2-1 Buydown |

#### Upload Submission Package (optional)

| Dashboard         | AllRegs Contact Us - 🖵 Begin Live Chat Q Search for nomes.              |
|-------------------|-------------------------------------------------------------------------|
| Dashboard         | Create New Loan Previous Next                                           |
| 🗮 My Pipeline     |                                                                         |
| Create New Loan   | Upload Submission Package (Optional) Primary Borrower                   |
| Product & Pricing | Alice Firstimer                                                         |
| Rate Sheet        |                                                                         |
| 🕅 Training        |                                                                         |
| 🚢 Manage Team     |                                                                         |
| 🖹 Resources 🗸 🗸   | Drag & Drop Files Here<br>Supported File Types: .pdf, .jpg, .png, .tiff |
| Guidelines and    | Browse                                                                  |
| @ CaliberPRO      |                                                                         |
|                   |                                                                         |

| Go to table of contents                                                                                                    |                                  |         |
|----------------------------------------------------------------------------------------------------|----------------------------------|---------|
| 2022 Caliber Home Loans, Inc., 1525 S. Belt Line Rd., Coppell, TX 75019. 1-800-401-6587.<br>MLS #15622 (www.nmlsconsumeraccess.org). For real estate and mortgage professionals only<br>nd not intended for distribution to consumers or other third parties. | Blueprint for Brokers User Guide | Page  S |

## Broker Portal: Create New Loan, cont.

#### Step

Select Duplicate Loan (if applicable) and/or click next.

Duplicate loan search only applies when borrower with same name and SSN has an existing loan in your brokerage.

|             |                  |                         |                  |                          |               | AllRegs | Contact U   | - [  | 긪 Begin Live Chat                       |    |
|-------------|------------------|-------------------------|------------------|--------------------------|---------------|---------|-------------|------|-----------------------------------------|----|
| shboard     | Create New Lo    | an                      |                  |                          |               |         | Previous    | C    | ontinue With New                        | Lo |
| Pipeline    |                  |                         |                  |                          |               |         |             |      |                                         |    |
| te New Loan | 5 Duplicate Lo   | ans Found               |                  |                          |               |         |             |      | D-1 D                                   |    |
| 8. Pricing  | Duplicate loans  | exist when the borrowe  | r name and/or    | SSN match.               |               |         |             |      | Alice Firstimer                         | эr |
|             | You can continue | e with this new loan or | work in an exist | ting one below.          |               |         |             |      |                                         |    |
|             | Loan Number      | Primary Borrower        | Loan Stage       | Originator               | Creation Date | Addres  | 5           | Unit | City                                    | 5  |
|             | 9700002604       | Alice, Firstimer        | Cancelled        | lones, loe               | 07/29/2021    | 6559 Lo | uisville St |      | SANTA ANA                               | c  |
|             |                  |                         |                  |                          |               |         |             |      |                                         |    |
|             | 9700006662       | Alice, Firstimer        | Cancelled        | yida dora Whsl, BP Test  | 08/26/2021    | 123 Ma  | in street   | 234  | IRVING                                  | 1  |
|             |                  |                         |                  |                          |               | 1000 51 |             |      | 0.0000000000000000000000000000000000000 |    |
|             | 9700019970       | Alice, Firstimer        | Cancelled        | Jones, Joe               | 04/2//2021    | 1322 EI | mdale Ave   |      | BEVERLY HILLS                           | 0  |
|             | 9700086250       | Alice, Firstimer        | Cancelled        | Jones, Joe               | 05/21/2021    | 1234 M  | ain Street  | 1234 | Burbank                                 | с  |
|             |                  |                         |                  |                          |               |         |             |      |                                         |    |
|             | 9700089296       | Alice, Firstimer        | Created          | JoeJones, Siddhartha Roy | 01/25/2022    | 1322 El | mdale Ave   |      | BEVERLY HILLS                           | C  |
|             | 4                |                         |                  |                          |               |         |             |      |                                         |    |

Complete Application Tracker (if applicable)

- Select applicable Property Address radio button indicating if your borrower has identified a property address or if the loan is a TBD.
- Enter Application Date and Confirm all 6 Key Points of Data have been received.

| Dashboard         |                                                                                                    | AllRegs Contact Us - 🖵 Begin Live Chat Q Search for name           |
|-------------------|----------------------------------------------------------------------------------------------------|--------------------------------------------------------------------|
| Dashboard         | Create New Loan                                                                                                    | Previous                                                           |
| 🗮 My Pipeline     |                                                                                                    |                                                                    |
| Create New Loan   | Application Tracker                                                                                                    | Primary Borrower                                                   |
| Product & Pricing |                                                                                                    | Alice Firstimer                                                    |
| Rate Sheet        | 6 of 6 Key Points of Data                                                                                                    |                                                                    |
|                   | Borrower Name                                                                                                    | ✓ Alice Firstimer                                                  |
| M Training        | SSN / ITIN / PassportID                                                                                                    | ✓ XXX-XX-9991                                                      |
| 🚢 Manage Team     | Gross Monthly Income                                                                                                    | ✓ \$20,131.15                                                      |
| 🖹 Resources 🗸 🗸   | Appraised Value                                                                                                    | ✓ \$400,000                                                        |
| Guidelines and    | Loan Amount                                                                                                    | ✓ \$320,000                                                        |
| Forms             | Subject Property Address                                                                                                    | <ul> <li>3516 Beverly Dr, Dallas, TX 75205-2802, Dallas</li> </ul> |
| CaliberPRO        | Property address was one of the points of data added to the loan.<br>Please confirm one of the following:<br>This is a TBD and the borrower has not identified a property address for<br>The borrower has identified a property address for this transaction | this transaction                                                   |
|                   | • You have entered all 6 Key Points of Data in the loan record.<br>Your Loan Estimate will need to be delivered within 3 business of<br>Application Date                                                                                                    | days of 04/29/2021.                                                |
|                   | 04/29/2021 □ I confirm                                                                                                    | n I have received all 6 Key Points of Data                         |

|               | Go to table of contents                                                                                                    |                                  |      |    |
|---------------|----------------------------------------------------------------------------------------------------|----------------------------------|------|----|
| 合             | © 2022 Caliber Home Loans, Inc., 1525 S. Belt Line Rd., Coppell, TX 75019. 1-800-401-6587.<br>NMLS #15622 (www.nmlsconsumeraccess.org). For real estate and mortgage professionals only | Blueprint for Brokers User Guide | Page | 10 |
| EQUAL HOUSING | and not intended for distribution to consumers or other third parties.                                                                                                    |                                  |      |    |

## Broker Portal: Create New Loan, cont.

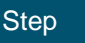

#### New Loan Has Been Created

- Move forward with loan from What would you like to do next? section.
- Each link will navigate you to that specific area for your loan.

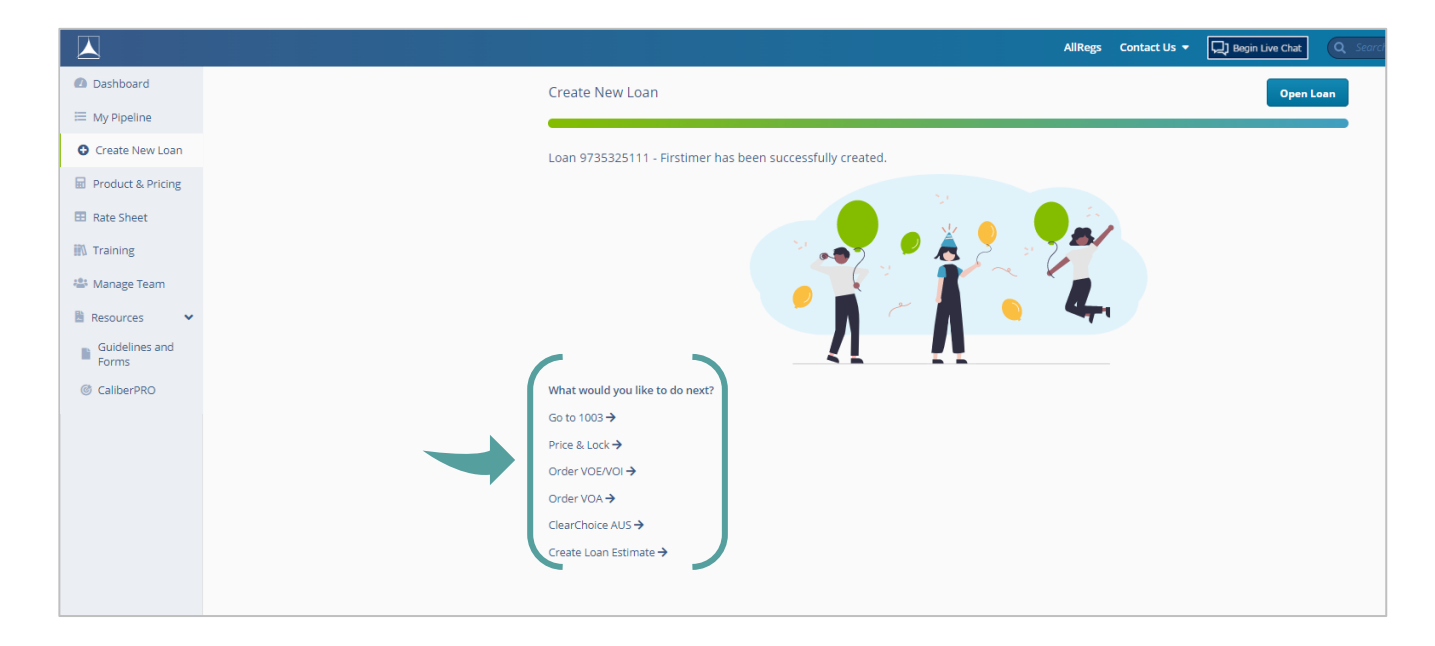

#### Go to table of contents

## **Broker Portal: Product & Pricing**

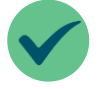

The **Product & Pricing** tab provides a streamlined and more robust pricing and eligibility tool with dynamic fields based on inputs. It will allow you to easily **Lock**, **Assign**, **and Compare** products & rates and can be accessed by clicking on **Product & Pricing** from the Navigation Menu.

Within this section, find steps on how to:

Lock Your Loan

- Assign a Rate/Product
- Compare Products

|                                                                                    |                                                                                                    |                                                                                                    |                                                                                                    | ar search by tour number of taschome                                                                                                    |
|------------------------------------------------------------------------------------|----------------------------------------------------------------------------------------------------|----------------------------------------------------------------------------------------------------|----------------------------------------------------------------------------------------------------|----------------------------------------------------------------------------------------------------|
| Product<br>Search Cr                                                               |                                                                                                    |                                                                                                    |                                                                                                    | L Upload 3.2/3.4 Search<br>Clear All Fields                                                                                                    |
| Scenario<br>Select                                                                 |                                                                                                    | rs can now searc<br>n one Loan Type<br>search.                                                                                                    | h for more<br>in a single                                                                                                    |                                                                                                    |
| Loan Type<br>uct Features<br>Type *<br>onventional<br>HA<br>A<br>SDA/Rural Housing | Amerization Term "<br>30 Year<br>25 Year<br>0 Year<br>10 Year<br>10 Year                                                                                                    | Full Amortization Type* Fixed ARM                                                                                                    |                                                                                                    | Borrower                                                                                                    |
| ional Search Criteria<br>Sinforming<br>on-Conforming/Jumbo<br>on-QM                | Sales Contract Price"<br>50<br>Subordinate Realing<br>Yes No                                                                                                    | on-QM Products c                                                                                                    | an be found                                                                                                    | Down Payment Amount                                                                                                    |
|                                                                                    | State"                                                                                                    | when "Conventio<br>Types have been<br>Select<br>Poperty Will &<br>Select                                                                                                    | nal" Loan<br>selected.                                                                                                    | PUD'<br>Yes<br>No                                                                                                    |
| Details                                                                            | <b>v</b>                                                                                                    | Self-Employed B                                                                                                    | rrovers' Number of Borrove                                                                                                    | j<br>S                                                                                                    |
|                                                                                    | Product Search Cr Apply Sear Seenario Select Overall Loan Type* uct Features Type* onventional -A A SDA/Rural Housing ional Search Criteria* onforming on-Conforming/jumbo ion-QM mount* | Product Search Cr Apply Sear Seenario Select USe that Overall Loan Type* Utr Features Type* Amortization Term* Doventional HA A SDA/Rural Housing ional Search Criteria* onforming on-Conforming/Jumbo on-QM Sates Contract Price* So Subordinate Price* So Subordinate Price* Subordinate Price* Subordinate Price* So Subordinate Price* Subordinate Price* Subordinate Pric | Product<br>Search Cr<br>Apply Sear<br>Secondia<br>Select<br>Users can now search<br>Users can now search<br>than one Loan Type<br>search.<br>Overall<br>Loan Type<br>Overall<br>Loan Type<br>Prd<br>Type<br>Overall<br>Loan Type<br>Type<br>Overall<br>Loan Type<br>Type<br>Subtraction Type<br>Source Type<br>Source T | Product<br>Search Cr<br>Apply Sear<br>Securito<br>Select<br>Users can now search for more<br>than one Loan Type in a single<br>search.<br>Overall<br>Lean Type<br>Type<br>Meretional<br>4<br>A<br>Software<br>Software |

#### Go to table of contents

E

## **Broker Portal: Product & Pricing (Lock Loan)**

 Step

 Fill in all required fields as indicated with the red asterisk \*
 • There are 3 ways a user can search for products and pricing.

 • By using a defaulted or previously created scenario
 • By using a FNM 3.2/MISMO 3.4 file

- By manually inutting the search criteria
- The 3 most commonly used scenarios are available in the Scenario drop down.

| Dashboard                                          |                        |                              |                       | AllRegs Contact Us 👻 | Q Search by loan num |                  |                  |
|----------------------------------------------------|------------------------|------------------------------|-----------------------|----------------------|----------------------|------------------|------------------|
| <ul> <li>Dashboard</li> <li>My Pipeline</li> </ul> | Product & Pricing      |                              |                       |                      |                      | L Upload 3.2/3.4 | Search           |
| Create New Loan                                    | Search Criteria        |                              |                       |                      |                      | 1                | Clear All Fields |
| Product & Pricing                                  | Apply Search Scenario  |                              |                       |                      |                      |                  |                  |
| Rate Sheet                                         | Scenario               |                              | _                     |                      |                      |                  |                  |
|                                                    | Select                 | ~                            | Manage Scenarios      |                      |                      |                  |                  |
| 😂 Manage Team                                      | Overall                |                              |                       |                      |                      |                  |                  |
| 🖹 Resources 🛛 👻                                    | Loan Type <sup>*</sup> | Rate Sheet                   |                       |                      |                      |                  |                  |
| Guidelines and<br>Forms                            | Select 🗸               | Select 🗸                     |                       |                      |                      |                  |                  |
| CaliberPRO                                         |                        |                              |                       |                      |                      |                  |                  |
|                                                    | Loan Features          |                              |                       |                      |                      |                  |                  |
|                                                    | Loan Purpose*          | Lien Position Document Type* |                       |                      |                      |                  |                  |
|                                                    | Purchase 🗸             | 1st     2nd     Full         | Existing Caliber Borr | ower                 |                      |                  |                  |

Locate your rate

- Rates for 30, 45, 60, & 90 days are displayed with each search and you can toggle between each one.
- Locate additional rates for your product by clicking the > next to the product name which will expand the rate stack.
- Click on links under Credit/Cost or Monthly MI (if applicable), for a pricing breakdown.

| Dashboard               |                                              |                      |                |             | AllRegs Con        | tact Us 👻 🖵 🖳 B  | egin Live Chat | Q :    | Search by loan number or last name | U |
|-------------------------|----------------------------------------------|----------------------|----------------|-------------|--------------------|------------------|----------------|--------|------------------------------------|---|
| Dashboard               | Product & Pricing                            |                      |                |             |                    |                  |                | _      |                                    |   |
| 🖂 My Pipeline           |                                              |                      |                |             |                    |                  |                |        |                                    |   |
| Create New Loan         | Appraised Value                              | Sales Contract Price | Down Payment % |             | D Credit/Cost Bre  | ikdown           | ×              |        | Click the pencil to edit           |   |
| Product & Pricing       | \$400,000.00                                 | \$400,000.00         | 20             |             | s                  |                  |                |        | your search criteria.              |   |
| Rate Sheet              | Base Loan Amount                             | Zip Code             | DTI%           |             | Adjustment         | Rate             | Price          |        |                                    |   |
| M Training              | \$320,000.00                                 | 75205-2802           | 35.000         |             | If Base Rate/Price | 2.625%           | (2.456)        |        |                                    |   |
| 🖶 Manage Team           |                                              |                      |                |             | Lender Paid Co     | npensation       | 1.500          |        | 4                                  |   |
| 🖹 Resources 🗸 🗸         |                                              |                      |                |             | State              |                  | (0.150)        |        |                                    |   |
| Guidelines and<br>Forms | Eligible Products                            |                      |                |             | FICO Bonus         |                  | (0.250)        |        | Compare Products (0/5)             | - |
| © CaliberPRO            | 30 Day Lock                                  | 45 Day Lock          |                | 60 Day Lock | Purchase Specia    | I                | (0.400)        |        |                                    |   |
|                         | 06/02/2021                                   | 06/17/2021           |                | 07/02/2021  | FICO               |                  | 1.250          |        | Priced 05/03/2021 04:47 PM CST     |   |
| ľ í                     | Product                                      |                      |                | Final Rate  | Final Rate/Price   | 2.625%           | (0.506)        | P&I \$ | Monthly MI 🗢                       | Ĵ |
|                         | <ul> <li>CF30 Conforming Fixed 30</li> </ul> |                      |                | 2.625%      | (0.5)              | 6%)/\$1.619.20   | \$1,285.2      | 8      | \$0.00                             |   |
|                         |                                              |                      |                | 2.25%       | 1.55               | 3%./(\$4.969.60) | \$1,223.1      | 9      | \$0.00                             |   |

| Go to table of contents                                                                                                    |           |
|----------------------------------------------------------------------------------------------------|-----------|
| © 2022 Caliber Home Loans, Inc., 1525 S. Belt Line Rd., Coppell, TX 75019. 1-800-401-6587.<br>NMLS #15622 (www.nmlsconsumeraccess.org). For real estate and mortgage professionals only<br>and not intended for distribution to consumers or other third parties.<br>Blueprint for Brokers User Guide | Page   13 |

## Broker Portal: Product & Pricing (Lock Loan), cont.

Step

**Select Lock from Actions** 

menu by desired rate

3

- Dropdown appears by hovering mouse over desired rate.
  - Ineligible products and Near Misses with the reason(s) for being ineligible will appear at the bottom of the screen.

| Dashboard               |                                              |                                     |        | AliRe                     | s Contact Us 🔹 💭 Be            | gin Live Chat | arch by loan number or last nan | ne 🗾 🕕                    |
|-------------------------|----------------------------------------------|-------------------------------------|--------|---------------------------|--------------------------------|---------------|---------------------------------|---------------------------|
| Dashboard My Pipeline   | Product & Pricing                            |                                     |        |                           |                                |               |                                 |                           |
| Create New Loan         | \$400,000.00                                 | \$400,000.00                        | 20     | \$80,000.                 | 00                             |               |                                 |                           |
| Product & Pricing       | Base Loan Amount                             | Zip Code                            | DTI%   | Escrow                    |                                |               |                                 |                           |
| Rate Sheet              | \$320,000.00                                 | 75205-2802                          | 30.000 | Impound                   | Taxes And Insurance            |               |                                 |                           |
| Training                |                                              |                                     |        |                           |                                |               |                                 |                           |
| Anage Team              | Eligible Products                            |                                     |        |                           |                                |               | Co                              | ompare Products (0/5) 👻   |
| Guidelines and<br>Forms | 30 Day Lock<br>06/01/2021                    | 45 Day Lock<br>06/14/2021           |        | 60 Day Lock<br>06/28/2021 | 90 Day Lo<br>07/28/202         | ik<br>1       | Priced 04/29/2021               | 15:25 PM CST              |
| CaliberPRO              | Product                                      |                                     |        | Final Rate                | Credit/Cost                    | Monthly P&I 💠 | Monthly MI 🕈                    |                           |
| (                       | <ul> <li>CF30 Conforming Fixed 30</li> </ul> |                                     |        | 2.625%                    | (0.506%)/\$1.619.20            | \$1.285.28    | \$0.00                          | Actions 🛩                 |
|                         | CHMPF30 Conforming Home Possible             | le Fixed 30                         |        | 2.625%                    | (0.506%)/\$1.619.20            | \$1,285.28    | \$0.00                          | Lock<br>Assign<br>Compare |
|                         | CHRCSF30 Conforming HomeReady                | Community Second Fixed 30           |        | 2.625%                    | (0.506%)/\$1.619.20            | \$1,285.28    | \$0.00                          |                           |
|                         | > CHRF30 Conforming HomeReady Fix            | ed 30                               |        | 2.625%                    | (0.506%)/\$1.619.20            | \$1,285.28    | <u>\$0.00</u>                   |                           |
|                         | Ineligible Products                          |                                     |        |                           |                                |               |                                 |                           |
|                         | Product                                      |                                     |        | Reason                    |                                |               |                                 |                           |
|                         | CDRF30 Conforming Doctor/Physician F         | ixed 30                             |        | Minimum                   | credit score is less than 720. |               |                                 |                           |
|                         | CHMPHBF30 Conventional Conforming            | Home Possible High Balance Fixed 30 |        | The loan                  | amount \$320,000.00 exceeds    | guidelines.   |                                 |                           |

- 4 Verify Lock Detail
- Complete required fields and click Lock.

| Dashboard         |                     |                 |            |               | AllRegs         | Contact Us 👻 🖳 Begin Live Chat | Q Search by loan number or last name |           |
|-------------------|---------------------|-----------------|------------|---------------|-----------------|--------------------------------|--------------------------------------|-----------|
| Dashboard         | Lock Loan           |                 |            |               |                 |                                |                                      | Back Lock |
| 🖂 My Pipeline     | Verify Loan Details |                 |            |               |                 |                                |                                      |           |
| Create New Loan   |                     |                 |            |               |                 |                                |                                      |           |
| Product & Pricing | Primary Borrower    |                 |            |               |                 |                                |                                      |           |
| Pate Sheet        | First Name*         |                 | Last Name* | SSN*          |                 |                                |                                      |           |
| to Rate sheet     | Alice               |                 | Firstimer  | XXX-XX-9991   | ۲               |                                |                                      |           |
| m Training        |                     |                 |            |               |                 |                                |                                      |           |
| 🏰 Manage Team     | Property            |                 |            |               |                 |                                |                                      |           |
| 🖹 Resources 🗸 🗸   | Existing Caliber B  | orrower         |            |               |                 |                                |                                      |           |
| Guidelines and    |                     | Street Address* |            |               |                 |                                |                                      |           |
| Forms             | TBD                 | 3516 Beverly Dr |            |               |                 |                                |                                      |           |
| CaliberPRO        | Unit Type           |                 | Zip Code*  | City          |                 |                                |                                      |           |
|                   | -Select-            | ~               | 75205-2802 | DALLAS        |                 |                                |                                      |           |
|                   | State               |                 | County     | No. of Units* |                 |                                |                                      |           |
|                   | Texas               | ~               | DALLAS     | • 1           |                 |                                |                                      |           |
|                   |                     |                 |            |               |                 |                                |                                      |           |
|                   | Review Loan Detai   | s               |            |               |                 |                                |                                      |           |
|                   | Product Code        |                 | Product D  | escription    | Lien Position   |                                | Loan Type                            |           |
|                   | CF30                |                 | Conformi   | ng Fixed 30   | First           |                                | Conventional                         |           |
|                   | Amortization Type   |                 | Amortizat  | ion Term      | Interest Only Y | ears                           | Temporary Buydown                    |           |
|                   | Fixed               |                 | 30 Year    |               | N/A             |                                | N/A                                  |           |

## Broker Portal: Product & Pricing (Lock Loan), cont.

|                          | Step                                                                            |                     |
|--------------------------|---------------------------------------------------------------------------------|---------------------|
| 5 Complete<br>Verificati | <ul> <li>Address</li> <li>Select applicable radio button and the ion</li> </ul> | en <b>Confirm</b> . |
|                          | Address Verification                                                            | ×                   |
|                          | USPS Verified Address                                                           |                     |
|                          | • 3516 Beverly Dr, Dallas, TX 75205-2802                                        |                     |
|                          | Unverified Address                                                              |                     |
|                          | O 3516 Beverly Dr, DALLAS, TX 75205-2802                                        |                     |
|                          |                                                                                 |                     |
|                          |                                                                                 | Cancel              |

6 Select Rate and then click Lock My Loan.

Click Lock My Loan if desired rate and term shows selected.

| Dashboard               |                           |                                        |                            | AllRegs Contact | Us 👻 💭 Begin Live Chat 🔍 Search | by loan number or last name |
|-------------------------|---------------------------|----------------------------------------|----------------------------|-----------------|---------------------------------|-----------------------------|
| Dashboard My Pipeline   | Lock Loan                 |                                        |                            |                 |                                 | Lock My Loan                |
| Create New Loan         | Lock Information          |                                        |                            |                 |                                 |                             |
| Product & Pricing       | Primary Borrower          | Borrower Address                       | Product Type               |                 |                                 |                             |
| Rate Sheet              | Alice Firstimer           | 3516 Beverly Dr                        | Conforming Fixed 30 - CF30 |                 |                                 |                             |
| 🕅 Training              |                           | Dallas County                          |                            |                 |                                 |                             |
| 🚢 Manage Team           | Lock Selection            |                                        |                            |                 |                                 |                             |
| 🖹 Resources 🔹 👻         | Lock                      | Final Rate                             | Credit/Cost                | Montly P&I      | Monthly MI                      |                             |
| Guidelines and<br>Forms | 30 Day                    | 2.625%                                 | (0.506%)/\$1.619.20        | \$1,285.28      | <u>\$0.00</u>                   | ✓ Selected                  |
| Camberrito              | 45 Day                    | 2.625%                                 | (0.271%)/.\$867.20         | \$1,285.28      | \$0.00                          | Select Lock                 |
|                         | 60 Day                    | 2.625%                                 | (0.236%)/ \$755.20         | \$1,285.28      | \$0.00                          | Select Lock                 |
|                         |                           |                                        | 0.024% / (\$76.80)         | \$1,285.28      | \$0.00                          | Select Lock                 |
|                         | Click "See M<br>additiona | ore Rates" to view<br>al rate options. |                            | See More Rates  |                                 |                             |
|                         | Adjustment Description    |                                        |                            | Price(%)        |                                 |                             |
|                         | Base Price                |                                        |                            | (2.456)         |                                 |                             |
|                         | Total Price Adjustment    |                                        |                            | 1.95            |                                 |                             |

Click See More Rates for additional rate options to select from.

| Go to table of contents                                                                                                    |                                  |          |
|----------------------------------------------------------------------------------------------------|----------------------------------|----------|
| © 2022 Caliber Home Loans, Inc., 1525 S. Belt Line Rd., Coppell, TX 75019. 1-800-401-6587.<br>NMLS #15622 (www.nmlsconsumeraccess.org). For real estate and mortgage professionals only<br>and not intended for distribution to consumers or other third parties. | Blueprint for Brokers User Guide | Page   1 |

## Broker Portal: Product & Pricing (Lock Loan), cont.

 Step
 Enter Application Date.

 applicable)
 • Confirm all 6 Key Points of Data have been received.

Click Lock My Loan.

| Dashboard                                                                                                    |                                                                                                    | AllRegs Contact Us - 💭 Begin Live Chat                             | Q Search by loan number or last name |  |  |  |  |  |
|----------------------------------------------------------------------------------------------------|----------------------------------------------------------------------------------------------------|--------------------------------------------------------------------|--------------------------------------|--|--|--|--|--|
| Dashboard My Pipeline                                                                                                    | Lock Loan                                                                                                    |                                                                    | B.K Lock My Loan                     |  |  |  |  |  |
| <ul> <li>Create New Loan</li> </ul>                                                                                                    | 6 of 6 Key Points of Data                                                                                                    |                                                                    |                                      |  |  |  |  |  |
| Product & Pricing                                                                                                    | Borrower Name                                                                                                    | ✓ Alice Firstimer                                                  |                                      |  |  |  |  |  |
| Rate Sheet                                                                                                    | SSN / ITIN / PassportID                                                                                                    | ✓ XXX-XX-9991 ④                                                    |                                      |  |  |  |  |  |
| The second second | Gross Monthly Income                                                                                                    | ✓ \$20,131.15                                                      |                                      |  |  |  |  |  |
| III\\ Training                                                                                                    | Appraised Value                                                                                                    | ✓ \$400,000                                                        |                                      |  |  |  |  |  |
| 🚢 Manage Team                                                                                                    | Loan Amount                                                                                                    | ✓ \$320,000                                                        |                                      |  |  |  |  |  |
| 🖹 Resources 🛛 🗸                                                                                                    | Subject Property Address                                                                                                    | <ul> <li>3516 Beverly Dr, DALLAS, TX 75205-2802, Dallas</li> </ul> |                                      |  |  |  |  |  |
| Guidelines and<br>Forms                                                                                                    | You have entered all 6 Key Points of Data in the loan record. Your Loan Estimate will need to be delivered within 3 business days of 04/30/2021. Application Date 04/30/2021 |                                                                    |                                      |  |  |  |  |  |

New Loan Has Been Created and Locked

- Move forward with loan from What would you like to do next? section.
- Each link will navigate you to that specific area for your loan.

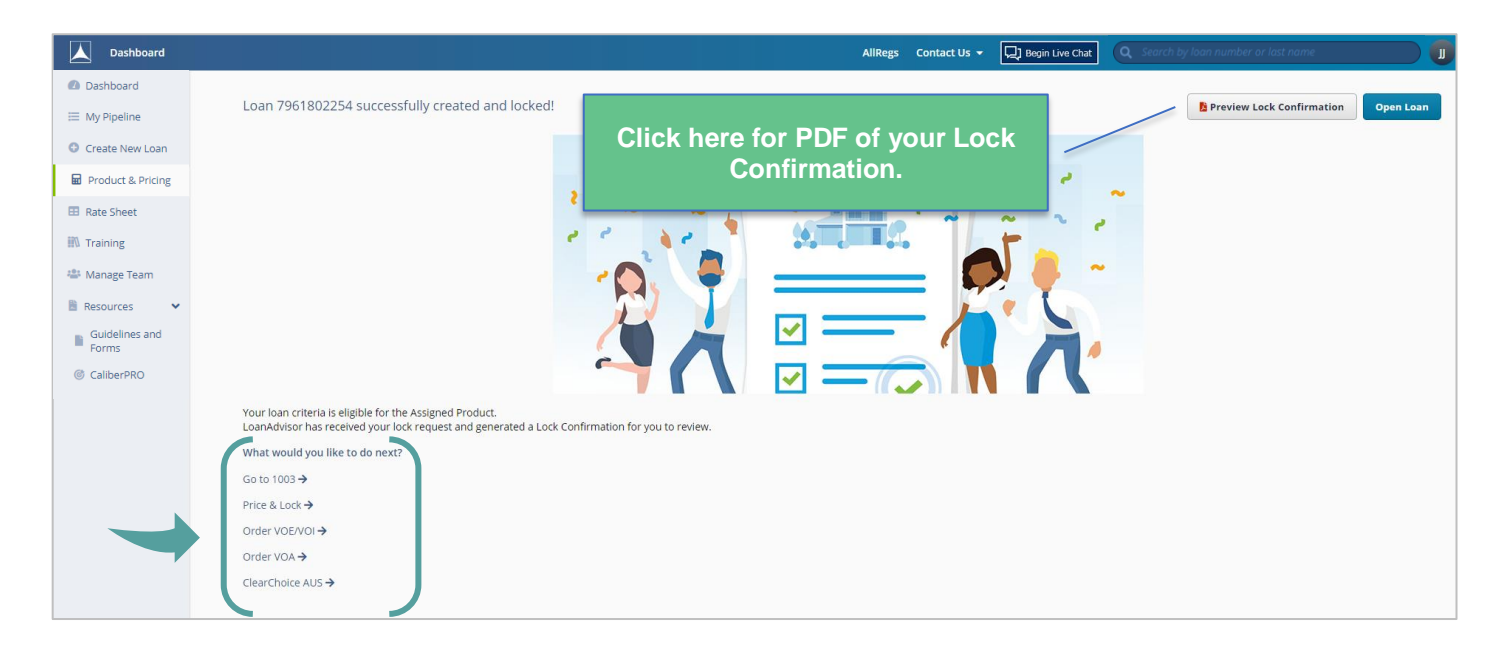

| Go to table of contents                                                                                                    |        |
|----------------------------------------------------------------------------------------------------|--------|
| © 2022 Caliber Home Loans, Inc., 1525 S. Belt Line Rd., Coppell, TX 75019. 1-800-401-6587.<br>NMLS #15622 (www.nmlsconsumeraccess.org). For real estate and mortgage professionals only<br>and not intended for distribution to consumers or other third parties. | Page 1 |

## **Broker Portal: Product & Pricing (Assign a Rate/Product)**

 Step

 Fill in all required fields as indicated with the red asterisk \*
 • There are 3 ways a user can search for products and pricing.

 • By using a defaulted or previously created scenario
 • By using a FNM 3.2/MISMO 3.4 file

- By manually inutting the search criteria
- The 3 most commonly used scenarios are available in the Scenario drop down.

| Dashboard               |                       |                     |                       |                     | AllRegs | Contact Us 👻 | Begin Live Chat | Q Search by loan number o | r last name       |                  |
|-------------------------|-----------------------|---------------------|-----------------------|---------------------|---------|--------------|-----------------|---------------------------|-------------------|------------------|
| Dashboard               | Product & Pricing     |                     |                       |                     |         |              |                 |                           | 1. Upload 3.2/3.4 | Search           |
| I My Pipeline           |                       |                     |                       |                     |         |              |                 |                           |                   | ·                |
| Create New Loan         | Search Criteria       |                     |                       |                     |         |              |                 |                           |                   | Clear All Fields |
| Product & Pricing       | Apply Search Scenario |                     |                       |                     |         |              |                 |                           |                   |                  |
| Rate Sheet              | Scenario              |                     |                       |                     |         |              |                 |                           |                   |                  |
|                         | Select                |                     | ~                     | Manage Scenarios    |         |              |                 |                           |                   |                  |
| 📇 Manage Team           | Custall               |                     | )                     |                     |         |              |                 |                           |                   |                  |
| 🖹 Resources 🗸 👻         | Loan Type*            | Rate Sheet          |                       |                     |         |              |                 |                           |                   |                  |
| Guidelines and<br>Forms | Select 🗸              | Select              | $\sim$                |                     |         |              |                 |                           |                   |                  |
| CaliberPRO              |                       |                     |                       |                     |         |              |                 |                           |                   |                  |
|                         | Loan Features         |                     |                       |                     |         |              |                 |                           |                   |                  |
|                         | Loan Purpose*         | Lien Position Docum | ent Type <sup>*</sup> |                     |         |              |                 |                           |                   |                  |
|                         | Purchase 🗸            | O 1st Full          |                       | Existing Caliber Bo | rrower  |              |                 |                           |                   |                  |

2 Locate your rate

- Rates for 30, 45, 60, & 90 days are displayed with each search and you can toggle between each one.
- Locate additional rates for your product by clicking the > next to the product name which will expand the rate stack.
- Click on links under Credit/Cost or Monthly MI (if applicable), for a pricing breakdown.

|                                     |                                             |                                      |                                                          |                      | All     | Regs Contact Us 👻 🖵       | Begin Live Chat      | <b>Q</b> Search by loan number o | r last name     |
|-------------------------------------|---------------------------------------------|--------------------------------------|----------------------------------------------------------|----------------------|---------|---------------------------|----------------------|----------------------------------|-----------------|
| ashboard                            | Products & Pricing > Search Results         |                                      |                                                          |                      |         |                           |                      |                                  |                 |
| y Pipeline<br>reate New Loan        | Product & Pricing                           |                                      |                                                          |                      |         |                           | с                    | lick the p                       | encil to edit   |
| roduct & Pricing                    | Search Criteria                             |                                      | CF30 Conforming Fixed                                    | 30                   | ×       |                           |                      | your sear                        | ch criteria.    |
| ate Sheet<br>raining<br>lanage Team | Appraised Value<br>\$400.000.00<br>Zip Code | Sales Contract Price<br>\$400,000.00 | Product Details<br>Lock Term<br>30 Day Lock (06/13/2022) | Final Rate<br>5.375% |         | Base Lo<br>\$320.0        | oan Amount<br>100.00 |                                  |                 |
| sources 🗸 🗸                         | 75205                                       | 35.000                               | Credit / Cost Breakdown                                  |                      | a       | irance                    |                      |                                  |                 |
| forms                               |                                             |                                      | Adjustment                                               | Rate                 | Price   |                           |                      |                                  | I               |
| aliberPRO                           |                                             |                                      | Base Rate/Price                                          | 5.375%               | (2.651) |                           |                      |                                  |                 |
|                                     | Eligible Products                           |                                      | Lender Paid Flat Fee                                     |                      | 0.781   |                           |                      |                                  |                 |
|                                     | 30 Day Lock<br>06/13/2022                   | 45 Da<br>06/2                        | Ay Lock Lender Paid Compensation                         |                      | 1.000   | 90 Day Lock<br>08/10/2022 |                      | Priced 05/12/20                  | 22 07:54 AM CST |
|                                     | Product                                     |                                      | FICO                                                     |                      | 1.250   | Credit/Cost               | Monthly P&I 💠        | Monthly MI 🗘                     |                 |
|                                     | ✓ CF30 Conforming Fixed 30                  |                                      | State<br>Spec Pay                                        |                      | (0.090) | (0.148%)/ \$473.60        | \$1,791.91           | \$0.00                           | Actions 🕶       |
|                                     |                                             |                                      | Final Rate/Price                                         | 5.375%               | (0.148) | 7.923%/.(\$25,353,60)     | \$1,436.94           | \$0.00                           | Actions 🕶       |
|                                     |                                             |                                      |                                                          |                      | Close   | 7.622% / (\$24,390,40)    | \$1,445.89           | \$0.00                           | Actions 👻       |
|                                     |                                             |                                      |                                                          |                      | 3.625%  | 7.164% / (\$22.924.80)    | \$1,459.36           | \$0.00                           | Actions 👻       |

## Broker Portal: Product & Pricing (Assign a Rate/Product), cont.

#### Step

Select Assign from Actions menu by desired rate

- Dropdown appears by hovering mouse over desired rate.
- Ineligible products and Near Misses with the reason(s) for being ineligible will appear at the bottom of the screen.

| Dashboard                                                |                                                    |                                        |        | AllRe                     | gs Contact Us 👻 🖵 Be             | gin Live Chat | rch by loan number or last no | ime 🕕                    |
|----------------------------------------------------------|----------------------------------------------------|----------------------------------------|--------|---------------------------|----------------------------------|---------------|-------------------------------|--------------------------|
| Dashboard                                                | Product & Pricing                                  |                                        |        |                           |                                  |               |                               |                          |
| <ul> <li>My Pipeline</li> <li>Create New Loan</li> </ul> | \$400,000.00                                       | \$400,000.00                           | 20     | \$80,000                  | 00                               |               |                               |                          |
| Product & Pricing                                        | Base Loan Amount                                   | Zip Code                               | DTI%   | Escrow                    | -                                |               |                               |                          |
| Rate Sheet                                               | \$320,000.00                                       | 75205-2802                             | 30.000 | Impoun                    | 1 Taxes And Insurance            |               |                               |                          |
| Training     Manage Team                                 |                                                    |                                        |        |                           |                                  |               |                               |                          |
| Resources ¥                                              | Eligible Products                                  |                                        |        |                           |                                  |               | c                             | Compare Products (0/5) - |
| Guidelines and<br>Forms                                  | 30 Day Lock<br>06/01/2021                          | 45 Day Lock<br>06/14/2021              |        | 60 Day Lock<br>06/28/2021 | 90 Day Loo<br>07/28/202          | :k<br>1       | Priced 04/29/2021             | 15:25 PM CST             |
| CaliberPRO                                               | Product                                            |                                        |        | Final Rate                | Credit/Cost                      | Monthly P&I 💠 | Monthly MI 🕈                  |                          |
|                                                          | <ul> <li>CF30 Conforming Fixed 30</li> </ul>       |                                        |        | 2.625%                    | (0.506%)/\$1.619.20              | \$1.285.28    | \$9.09                        | Actions 🕶                |
|                                                          | CHMPF30 Conforming Home Possib                     | ole Fixed 30                           |        | 2.625%                    | (0.505%)/\$1.619.20              | \$1.285.28    | \$0.00                        | Lock<br>Assign           |
|                                                          | <ul> <li>CHRCSF30 Conforming HomeReady</li> </ul>  | Community Second Fixed 30              |        | 2.625%                    | (0.506%) / \$1.619.20            | \$1,285.28    | \$0.00                        | Compare                  |
|                                                          | <ul> <li>CHRF30 Conforming HomeReady Fi</li> </ul> | xed 30                                 |        | 2.625%                    | (0.506%)/\$1.619.20              | \$1.285.28    | \$0.00                        |                          |
|                                                          | Inaligible Products                                |                                        |        |                           |                                  |               |                               |                          |
|                                                          | Product                                            |                                        |        | Reason                    |                                  |               |                               |                          |
|                                                          | CDRF30 Conforming Doctor/Physician                 | Fixed 30                               |        | Minimun                   | n credit score is less than 720. |               |                               |                          |
|                                                          | CHMPHBF30 Conventional Conforming                  | z Home Possible High Balance Fixed 30  |        | The loan                  | amount \$320.000.00 exceeds      | auidelines.   |                               |                          |
|                                                          |                                                    | ground i deplore mor definite fined do |        |                           |                                  | gen           |                               |                          |

#### 4 Verify Loan Details

#### Complete required fields and click Assign.

•

| Dashboard         |                     |                 |               |              |       | AllRegs       | Contact Us 👻 | Begin Live Chat | Q Search by loan number or last name |             |
|-------------------|---------------------|-----------------|---------------|--------------|-------|---------------|--------------|-----------------|--------------------------------------|-------------|
| Dashboard         | Assign Loan         |                 |               |              |       |               |              |                 |                                      | Back Assign |
| 🗮 My Pipeline     | Verify Loan Details |                 |               |              |       |               |              |                 |                                      |             |
| Create New Loan   |                     |                 |               |              |       |               |              |                 |                                      |             |
| Product & Pricing | Primary Borrower    |                 |               |              |       |               |              |                 |                                      |             |
| Rate Sheet        | First Name          |                 | Last Name"    | SSN          |       |               |              |                 |                                      |             |
|                   | Alice               |                 | Firstimer     | XXX-XX-9     | 991 🔮 |               |              |                 |                                      |             |
| #\\ Training      |                     |                 |               |              |       |               |              |                 |                                      |             |
| 😂 Manage Team     | Property            |                 |               |              |       |               |              |                 |                                      |             |
| 🖹 Resources 🗸 🗸   | Existing Caliber B  | orrower         |               |              |       |               |              |                 |                                      |             |
| Guidelines and    |                     | Street Address* |               |              |       |               |              |                 |                                      |             |
| Forms             | TBD                 | 3516 Beverly Dr |               |              |       |               |              |                 |                                      |             |
| CaliberPRO        | Unit Type           |                 | Zip Code*     | City*        |       |               |              |                 |                                      |             |
|                   | -Select-            | ~               | 75205-2802    | DALLAS       |       |               |              |                 |                                      |             |
|                   | State               |                 | County        | No. of Units | •     |               |              |                 |                                      |             |
|                   | Texas               | ~               | DALLAS        | / 1          |       |               |              |                 |                                      |             |
|                   |                     |                 |               |              |       |               |              |                 |                                      |             |
|                   | Review Loan Detai   | ls              |               |              |       |               |              |                 |                                      |             |
|                   | Product Code        |                 | Product Descr | tion         |       | Lien Position |              |                 | Loan Type                            |             |
|                   | CF30                |                 | Conforming    | xed 30       |       | First         |              |                 | Conventional                         |             |
|                   | Amortization Type   |                 | Amortization  | erm          |       | Interest Only | Years        |                 | Temporary Buydown                    |             |
|                   | Fixed               |                 | 30 Year       |              |       | N/A           |              |                 | N/A                                  |             |

|              | <u>Go to table of contents</u>                                                             |                                  |           |
|--------------|--------------------------------------------------------------------------------------------|----------------------------------|-----------|
| ゝ            | © 2022 Caliber Home Loans, Inc., 1525 S. Belt Line Rd., Coppell, TX 75019. 1-800-401-6587. |                                  |           |
|              | NMLS #15622 (www.nmlsconsumeraccess.org). For real estate and mortgage professionals only  | Blueprint for Brokers User Guide | Page   18 |
| EQUAL HOUSIN | and not intended for distribution to consumers or other third parties.                     |                                  |           |

## Broker Portal: Product & Pricing (Assign a Rate/Product), cont.

| Step                               |                                                                                                    |                      |
|------------------------------------|----------------------------------------------------------------------------------------------------|----------------------|
| 5 Complete Address<br>Verification | <ul> <li>Select applicable radio button and the select applicable radio button and the select applicable radio button and the select applicable radio button and the select applicable radio button and the select applicable radio button and the select applicable radio button applicable radio button applicable radio</li></ul> | hen <b>Confirm</b> . |
| Address Verification               | n                                                                                                    | ×                    |
| USPS Verified Addre                | 255                                                                                                    |                      |
| O 3516 Beverly Dr,                 | , Dallas, TX 75205-2802                                                                                                    |                      |
| Unverified Address                 |                                                                                                    |                      |
| O 3516 Beverly Dr,                 | , DALLAS, TX 75205-2802                                                                                                    |                      |
|                                    |                                                                                                    |                      |
|                                    |                                                                                                    | Cancel               |
|                                    |                                                                                                    |                      |

6 Complete Application Tracker (if applicable)

- Select applicable **Property Address** radio button.
- Enter Application Date and Confirm all 6 Key Points of Data have been received.

| Dashboard                                          |                                                                                                    | AllRegs Contact Us - D Begin Live Chat                                      |
|----------------------------------------------------|----------------------------------------------------------------------------------------------------|-----------------------------------------------------------------------------|
| Dashboard     My Pipeline     Greate New Leap      | Assign Loan<br>Verify Loan Details<br>Application Tracker                                                                                                    | Assign                                                                      |
| Product & Pricing                                  | 6 of 6 Key Points of Data                                                                                                    |                                                                             |
| III Rate Sheet                                     | Borrower Name<br>SSN / ITIN / PassportID                                                                                                    | ✓ Alice Firstimer     ✓ XXX+XX-9991                                         |
| <ul> <li>Manage Team</li> <li>Resources</li> </ul> | Gross Monthly Income<br>Appraised Value                                                                                                    | <ul> <li>✓ \$20,131.15</li> <li>✓ \$400,000</li> <li>✓ \$320,000</li> </ul> |
| Guidelines and Forms  CaliberPRO                   | Subject Property Address                                                                                                    | <ul> <li>352000</li> <li>3516 Beverly Dr. Dallas, TX 75205-2802</li> </ul>  |
|                                                    | You have entered all 6 Key Points of Data in the loan record. Your Loan Estimate will need to be delivered within 3 business days Application Date 04/29/2021 | s of 04/29/2021.<br>I have received all 6 Key Points of Date                |

| Go to table of contents                                                                                                    |                                  |           |
|----------------------------------------------------------------------------------------------------|----------------------------------|-----------|
| © 2022 Caliber Home Loans, Inc., 1525 S. Belt Line Rd., Coppell, TX 75019. 1-800-401-6587.<br>NMLS #15622 (www.nmlsconsumeraccess.org). For real estate and mortgage professionals only<br>and not intended for distribution to consumers or other third parties. | Blueprint for Brokers User Guide | Page   19 |

## Broker Portal: Product & Pricing (Assign a Rate/Product), cont.

.

Step

New Loan Has Been Created and Assigned

- Move forward with loan from What would you like to do next? section.
- Each link will navigate you to that specific area for your loan.

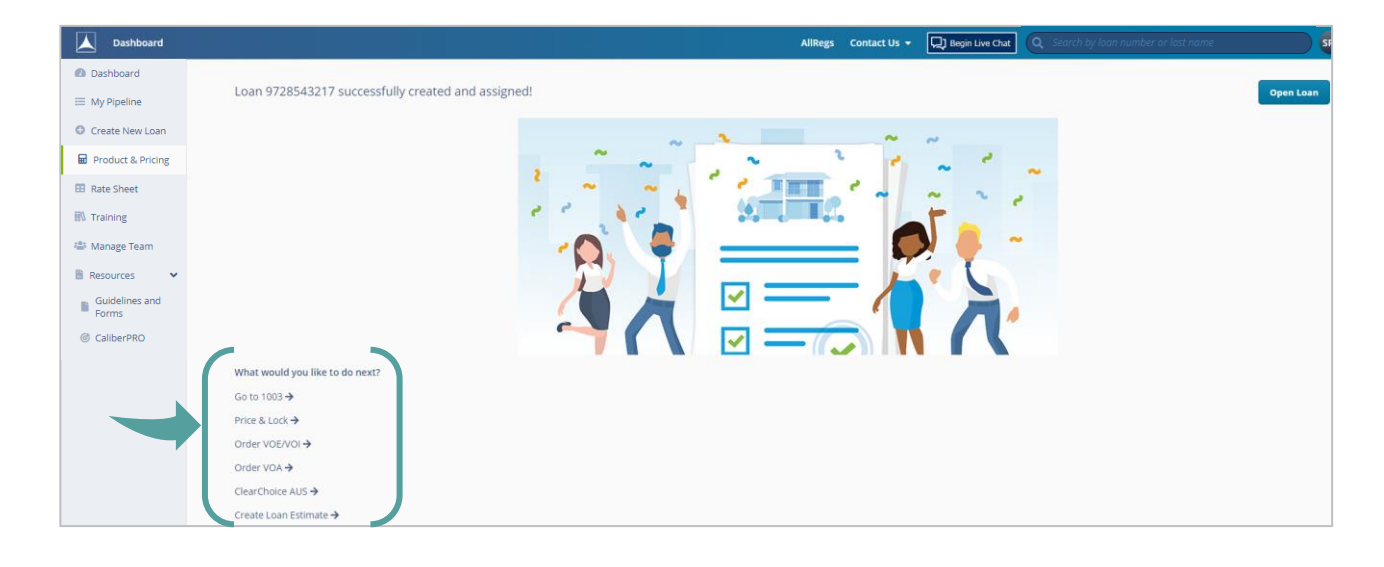

#### Go to table of contents

## **Broker Portal: Product & Pricing (Compare Products)**

 Step

 Fill in all required fields as indicated with the red asterisk \*

 • There are 3 ways a user can search for products and pricing.

 • By using a defaulted or previously created scenario

 • By importing a FNM 3.2/MISMO 3.4 file

- By manually inutting the search criteria
- The 3 most commonly used scenarios are available in the Scenario drop down.

| Dashboard                 |                        |                              |                       | AllRegs Contact Us 👻 | Begin Live Chat |                  |                  |
|---------------------------|------------------------|------------------------------|-----------------------|----------------------|-----------------|------------------|------------------|
| Dashboard     My Pipeline | Product & Pricing      |                              |                       |                      |                 | 1 Upload 3.2/3.4 | Search           |
| Create New Loan           | Search Criteria        |                              |                       |                      |                 |                  | Clear All Fields |
| Product & Pricing         | Apply Search Scenario  |                              |                       |                      |                 |                  |                  |
| Rate Sheet                | Scenario               |                              | Manage Granavier      |                      |                 |                  |                  |
| iil Training              | Select                 |                              | Manage Scenarios      |                      |                 |                  |                  |
| 🖶 Manage Team             | Overall                |                              |                       |                      |                 |                  |                  |
| 🗄 Resources 🗸 🗸           | Loan Type <sup>*</sup> | Rate Sheet                   |                       |                      |                 |                  |                  |
| Guidelines and     Forms  | Select 🗸               | Select 🗸                     |                       |                      |                 |                  |                  |
| CaliberPRO                |                        |                              |                       |                      |                 |                  |                  |
|                           | Loan Features          |                              |                       |                      |                 |                  |                  |
|                           | Loan Purpose           | Lien Position Document Type* |                       |                      |                 |                  |                  |
|                           | Purchase 🗸             | 1st     Full     Full        | Existing Caliber Born | ower                 |                 |                  |                  |

2 Locate your rate

- Rates for 30, 45, 60, & 90 days are displayed with each search and you can toggle between each one.
- Locate additional rates for your product by clicking the ^ next to the desired product.
- Click on links under Credit/Cost or Monthly MI (if applicable), for a pricing breakdown.

|                                                                 |                                              |                                      |                                                          |                      | All              | Regs Contact Us 👻 🖳       | Begin Live Chat | <b>Q</b> Search by loan number | or last name           |
|-----------------------------------------------------------------|----------------------------------------------|--------------------------------------|----------------------------------------------------------|----------------------|------------------|---------------------------|-----------------|--------------------------------|------------------------|
| Dashboard                                                       | Products & Pricing > Search Results          |                                      |                                                          |                      |                  |                           |                 |                                |                        |
| <ul> <li>My Pipeline</li> <li>Create New Loan</li> </ul>        | Product & Pricing                            |                                      |                                                          |                      |                  |                           | С               | lick the p                     | encil to edit          |
| Product & Pricing                                               | Search Criteria                              |                                      | CF30 Conforming Fixed                                    | 30                   | ×                |                           |                 | your sear                      | ch criteria.           |
| Rate Sheet  Training  Manage Team                               | Appraised Value<br>\$400.000.00              | Sales Contract Price<br>\$400,000.00 | Product Details<br>Lock Term<br>30 Day Lock (06/13/2022) | Final Rate<br>5.375% |                  | Base Lo<br>\$320.0        | oan Amour       |                                | <u></u>                |
| <ul> <li>Resources</li> <li>Guidelines and<br/>Forms</li> </ul> | 75205                                        | 35.000                               | Credit / Cost Breakdown<br>Adjustment                    | Rate                 | iu<br>Price      | rance                     |                 |                                |                        |
| CaliberPRO                                                      | Eligible Products                            |                                      | Base Rate/Price<br>Lender Paid Flat Fee                  | 5.375%               | (2.651)<br>0.781 |                           |                 |                                | Compare Products (0/5) |
|                                                                 | 30 Day Lock<br>06/13/2022                    | 45 Day Lock<br>06/27/2022            | Lender Paid Compensation                                 |                      | (0.400)          | 90 Day Lock<br>08/10/2022 |                 | Priced 05/12/2                 | 022 07:54 AM CST       |
|                                                                 | Product                                      |                                      | FICO                                                     |                      | 1.250            | Credit/Cost               | Monthly P&I 🗘   | Monthly MI 🗘                   | J                      |
|                                                                 | <ul> <li>CF30 Conforming Fixed 30</li> </ul> |                                      | State<br>Spec Pav                                        |                      | (0.090)          | (0.148%) / \$473.60       | \$1,791.91      | \$0.00                         | Actions 🕶              |
|                                                                 |                                              |                                      | Final Rate/Price                                         | 5.375%               | (0.148)          | 7.923%/(\$25,353,60)      | \$1,436.94      | .\$0.00                        | Actions 🗸              |
|                                                                 |                                              |                                      |                                                          |                      | Close            | 7.622% / (\$24,390.40)    | \$1,445.89      | \$0.00                         | Actions 🕶              |
|                                                                 |                                              |                                      |                                                          |                      | 3.625%           | 7.164% / (\$22.924.80)    | \$1,459.36      | .\$0.00                        | Actions 🕶              |

## Go to table of contents © 2022 Caliber Home Loans, Inc., 1525 S. Belt Line Rd., Coppell, TX 75019. 1-800-401-6587. NMLS #15622 (www.nmlsconsumeraccess.org). For real estate and mortgage professionals only and not intended for distribution to consumers or other third parties. Blueprint for Brokers User Guide

Page | 21

## Broker Portal: Product & Pricing (Compare Products), cont.

#### Step

3

- Select Compare from Actions dropdown and click Compare Products
- Dropdown appears by hovering mouse over desired rate.
- Can compare up to 5 different rates/products within any of the lock terms returned.

| Dashboard                                          |                                                       |                                      |                      |                           | AllRegs                   | Contact Us 👻       | 및 Begin Live        | Chat Q Search by loan r | number or last name      |
|----------------------------------------------------|-------------------------------------------------------|--------------------------------------|----------------------|---------------------------|---------------------------|--------------------|---------------------|-------------------------|--------------------------|
| <ul> <li>Dashboard</li> <li>My Pipeline</li> </ul> | Product & Pricing                                     |                                      |                      |                           |                           |                    |                     |                         |                          |
| Create New Loan  Product & Pricing  Rate Sheet     | Appraised Value<br>\$400,000.00                       | Sales Contract Price<br>\$400,000.00 | Down Payment %<br>20 |                           | Down Payme<br>\$80,000.00 | ent Amount         |                     |                         |                          |
| Training Manage Team Resources                     | 9320.000.00                                           | 75205-2802                           | 35.000               |                           | Impound Ta                | axes And Insurance |                     |                         | Compare Products (2/5) 🔹 |
| Guidelines and<br>Forms<br>CaliberPRO              | Eligible Products                                     |                                      |                      |                           |                           |                    |                     | Priced 04/30/           | 2021 12:08 PM CST        |
|                                                    | 30 Day Lock<br>06/01/2021                             | 45 Day Lock<br>06/14/2021            |                      | 60 Day Lock<br>06/29/2021 |                           | 90 E<br>07/        | 0ay Lock<br>29/2021 | Monthly MI 🗢            |                          |
|                                                    | CF30 Conforming Fixed 30                              |                                      |                      | Final Rate                |                           | Credit/Cost        | N<br>2.20 S         | <u>\$0.00</u>           | Comparing - 🛃            |
|                                                    | CHMPF30 Conforming Home Possible Fi                   | ixed 30                              |                      | 2.625%                    |                           | (0.506%)/\$1.619   | 0.20 <b>\$</b>      | <u>\$0.00</u>           | Comparing 👻 📕 1          |
|                                                    | CHRCSF30 Conforming HomeReady Con                     | nmunity Second Fixed 30              |                      | 2.625%                    |                           | (0.506%) / \$1.619 | ) <u>.20</u> \$     | \$0.00                  | Actions -                |
|                                                    | <ul> <li>CHRF30 Conforming HomeReady Fixed</li> </ul> | 30                                   |                      | 2.625%                    |                           | (0.506%) / \$1.619 | 0.20 \$             | <b>to oo</b>            | Lock                     |
|                                                    | Ineligible Products                                   |                                      |                      |                           |                           |                    |                     | <u>&gt;0.02</u>         | Compare                  |
|                                                    | Product                                               |                                      |                      |                           | Reason                    |                    | _                   |                         |                          |
|                                                    |                                                       |                                      |                      |                           |                           |                    |                     |                         |                          |

#### Go to table of contents

## Broker Portal: Product & Pricing (Compare Products), cont.

| Step                       |   |                                                                                              |
|----------------------------|---|----------------------------------------------------------------------------------------------|
| Select Assign or Lock Loan | • | Click <u>here</u> if you select <b>Assign</b> to complete the Assign a Rate/Product process. |

Click <u>here</u> if you select Lock Loan to complete the Lock Loan process.

| Dashboard               |                      |            |                      |                     |
|-------------------------|----------------------|------------|----------------------|---------------------|
| Dashboard               | Products Comparison  |            | Go bac               | k To Search Results |
| 🗮 My Pipeline           |                      |            |                      |                     |
| Create New Loan         | Conforming Fixed 30  | ) <b>x</b> | Conforming Home      | Possible ×          |
| Product & Pricing       |                      |            | Fixed 30             |                     |
| Rate Sheet              |                      |            |                      |                     |
| 🛝 Training              |                      |            |                      |                     |
| 🚢 Manage Team           | 2.625% Interest Rate |            | 2.625% Interest Rate |                     |
| 🖹 Resources 🗸 🗸         | Cost/Credit Percent  | (0.506%)   | Cost/Credit Percent  | (0.506%)            |
| Guidelines and<br>Forms | Cost/Credit Amount   | \$1,619.20 | Cost/Credit Amount   | \$1,619.20          |
| CaliberPRO              | Monthly P & I        | \$1,285.28 | Monthly P & I        | \$1,285.28          |
|                         | Monthly MI           | \$0.00     | Monthly MI           | \$0.00              |
|                         | Terms                | 30 Years   | Terms                | 30 Years            |
|                         | Lock                 | 30 Days    | Lock                 | 30 Days             |
|                         | Assign               |            | Assign               |                     |
|                         | Lock Loa             | n          | Lock Lo              | an                  |

#### Go to table of contents

4

## **Broker Portal: My Account Settings**

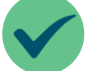

The **My Account Settings** feature allows users to set up certain details about their account within the Broker Portal.

Step

Click on your name icon and then My Account Settings

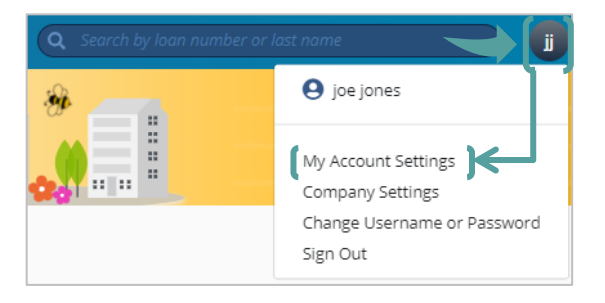

#### My Employee Details

Can enter NMLS license number and additional contact info.

Ē

#### **Pipeline Access**

Users can grant other users within the brokerage access to their pipeline.

#### Credit Vendor Credentials

Add/edit credit provider accounts to use when pulling credit.

#### Notifications

Set preferences for loan status notifications (LSN's) that are received on each loan.

| / Account                  |                  |                        |                           | Save Change   |
|----------------------------|------------------|------------------------|---------------------------|---------------|
| My Employee Details        |                  | Pipeline Access        | Credit Vendor Credentials | Notifications |
| Account                    |                  |                        |                           |               |
| Account Username           | Employee Role    |                        |                           |               |
| Deepak.sundaram.broker     | Loan Officer     |                        |                           |               |
| Name                       |                  |                        |                           |               |
| First Name                 | Middle Name      | Last Name              | Suffix                    |               |
| Test Account               |                  | Deepak Sundaram Broker |                           |               |
| License                    |                  |                        |                           |               |
| Originator NMLS License #* |                  |                        |                           |               |
| 111111                     |                  |                        |                           |               |
| Contact                    |                  |                        |                           |               |
| Office Phone Number*       | Office Extension | Cell Phone Number      |                           |               |
| (000) 000-0000             |                  |                        |                           |               |
| Email Address*             |                  |                        |                           |               |
| deepak sundaram@caliberbom | eloans com       |                        |                           |               |

## Go to table of contents © 2022 Caliber Home Loans, Inc., 1525 S. Belt Line Rd., Coppell, TX 75019. 1-800-401-6587. NMLS #15622 (www.nmlsconsumeraccess.org). For real estate and mortgage professionals only and not intended for distribution to consumers or other third parties.

## Broker Portal: My Account Settings, cont.

My Employee Details: Enter NMLS License number and additional contact info.

| y Account                                                |                               |                                     |                                                                             | Save C |
|----------------------------------------------------------|-------------------------------|-------------------------------------|-----------------------------------------------------------------------------|--------|
| My Employee                                              | Details                       | Pipeline Access                     | Credit Vendor Credentials Notification                                      | s      |
| Account<br>Account Username<br>Deepak.sundaram.broker    | Employee Role<br>Loan Officer |                                     | NMLS license number and contact information can be edited from this screen. |        |
| Name<br>First Neme<br>Test Account                       | Middle Name                   | Last Name<br>Deepak Sundaram Broker | Suffix                                                                      |        |
| License Originator NMLS License #* 111111                |                               |                                     |                                                                             |        |
| Contact<br>Office Phone Number*<br>(000) 000-0000        | Office Extension              | Cell Phone Number                   |                                                                             |        |
| Email Address <sup>*</sup><br>deepak.sundaram@caliberhor | neloans.com                   |                                     |                                                                             |        |

Pipeline Access: Users can grant other users within the brokerage access to their pipeline.

| kcount                 |                                          |                                        | Save (                 |
|------------------------|------------------------------------------|----------------------------------------|------------------------|
| My Employee Details    | Pipeline Access                          | Credit Vendor Credentials              | Notifications          |
| peline Access Settings | Use search box to quick<br>specific user | ly search for                          |                        |
| Employee Name 🗢        |                                          | Can Access Test Account's Pipeline 🕽 🗘 |                        |
| AA-SOne AA-S-One       |                                          |                                        |                        |
| AA-S-THREE AA-S-THREE  |                                          |                                        |                        |
| AAA-Two AAA-TWO        |                                          |                                        | Clicking the check box |
| AAAA AAAB              |                                          | ☑                                      | access to your         |
| AAAC AAAD              |                                          |                                        | pipeline.              |
| AAAEELEVEN AAAELEVEN   |                                          |                                        |                        |
| AAA-TEN AAATEN         |                                          |                                        |                        |
| AAATEN AAATEN          |                                          |                                        |                        |

| <u>Go to table of contents</u>                                                                                                    |                                  |        |
|----------------------------------------------------------------------------------------------------|----------------------------------|--------|
| © 2022 Caliber Home Loans, Inc., 1525 S. Belt Line Rd., Coppell, TX 75019. 1-800-401-6587.<br>NMLS #15622 (www.nmlsconsumeraccess.org). For real estate and mortgage professionals only<br>and not intended for distribution to consumer or other third parties. | Blueprint for Brokers User Guide | Page 2 |

## Broker Portal: My Account Settings, cont.

Credit Vendor Credentials: Add/edit credit provider accounts to use when pulling credit.

| My Account            |                  |                           | Save Changes  |
|-----------------------|------------------|---------------------------|---------------|
| My Employee Details   | Pipeline Access  | Credit Vendor Credentials | Notifications |
| Accounts              |                  |                           |               |
| Credit Agency         | Account Username | Account Passwor           | d             |
|                       | <b>v</b>         | password                  |               |
| + Add Another Account |                  |                           |               |

Notifications: Set preferences for loan status notifications (LSN's) that are received on each loan.

| / Account                                         |                          |                |               |                   |               | Save Chang |
|---------------------------------------------------|--------------------------|----------------|---------------|-------------------|---------------|------------|
| My Employee Details                               | Pipeline                 | Access         | Credit V      | endor Credentials | Notifications |            |
| 3 View Change History                             |                          |                |               |                   |               |            |
| General Notifications                             | "\                       | /iew Change H  | listory" show | vs a list of      |               |            |
| Receive Caliber Rate Sheets                       |                          | what change    | es have been  | made.             |               |            |
| Loan Notifications                                |                          |                |               |                   |               |            |
| Pre-Submission                                    |                          |                |               |                   |               |            |
| Unselect All                                      |                          |                |               |                   |               |            |
| The FHA Case Number Request has been so           | ubmitted for loan        |                |               |                   |               |            |
| Thank you for your loan Registration              |                          |                |               |                   |               |            |
| Thank you for your loan Submission                |                          |                |               |                   |               |            |
| Application Accepted for Loan                     |                          |                |               |                   |               |            |
| LE Package has been e-signed by borrower          |                          |                |               |                   |               |            |
| Underwriting                                      |                          |                |               | 1                 |               |            |
| Unselect All                                      |                          |                |               |                   |               |            |
| UW Decision Updated Handler                       | Checking notifie         | cation boxes v | will enable   |                   |               |            |
| <ul> <li>Underwriting Approved Handler</li> </ul> | I SN notification        | e for that end | cific overt   |                   |               |            |
| Loan is in Underwriting                           | LSN Houncation           | s ior that spe | chic event.   |                   |               |            |
| Appraisal                                         |                          |                |               |                   |               |            |
| Unselect All                                      |                          |                |               |                   |               |            |
| Appraisal update has been posted for Loan         |                          |                |               |                   |               |            |
| Reply to Appraisal Cancellation Request has       | s been received for Loan |                |               |                   |               |            |
| Your appraisal is complete for Loan               |                          |                |               |                   |               |            |
| The appraisal for loan has received a comm        | nunication               |                |               |                   |               |            |

#### Go to table of contents

## **Broker Portal: Advanced Search**

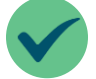

The **Advanced Search** feature allows users to search for existing loans within the Broker Portal using additional search criteria.

#### Step

Select Advanced Search

Click in the search bar from any screen within the Broker Portal and then **Advanced Search.** 

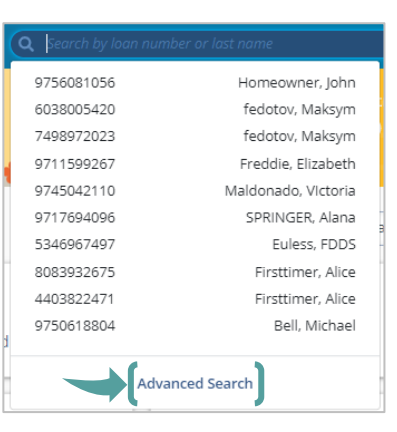

#### 2 Enter Search Criteria

Click Search when all desired criteria has been entered.

|                         |                                      |                         | Contact Us 👻              | Begin Live Chat | Q Search by loan number or last name | SR       |
|-------------------------|--------------------------------------|-------------------------|---------------------------|-----------------|--------------------------------------|----------|
| Dashboard               | Advanced Search                      |                         |                           |                 |                                      | Saarch   |
| 🗮 My Pipeline           |                                      |                         |                           |                 |                                      | Jearch   |
| Create New Loan         |                                      |                         |                           |                 | Evened All / Colli                   |          |
| Product & Pricing       | Search Criteria                      |                         |                           |                 | Expand An / Colle                    | apse All |
| Rate Sheet              | Overall  Include loans created after |                         | Loan Officer              |                 |                                      |          |
| 🕅 Training              | mm/dd/yyyy                           | Exclude Cancelled Loans | Joe Jones, Siddhartha Roy | ~               |                                      |          |
| 🖀 Manage Team           | Loan Stage (From)                    | Loan Stage (To)         |                           |                 |                                      |          |
| 🖹 Resources 🛛 🗸         | ×                                    | ~                       |                           |                 |                                      |          |
| Guidelines and<br>Forms |                                      |                         |                           |                 |                                      |          |
| @ CaliberPRO            | ✓ Loan Features                      |                         |                           |                 |                                      |          |
|                         | Purpose                              | Document Type           | Loan Type                 |                 |                                      |          |
|                         | ×                                    | ~                       |                           | ~               |                                      |          |
|                         | Amortization Term                    |                         |                           |                 |                                      |          |
|                         | ~                                    |                         |                           |                 |                                      |          |

| Go to table of contents                                                                                                    |                                  |           |
|----------------------------------------------------------------------------------------------------|----------------------------------|-----------|
| © 2022 Caliber Home Loans, Inc., 1525 S. Belt Line Rd., Coppell, TX 75019. 1-800-401-6587.<br>NMLS #15622 (www.nmlsconsumeraccess.org). For real estate and mortgage professionals only<br>and not intended for distribution to consumers or other third parties. | Blueprint for Brokers User Guide | Page   27 |

## Broker Portal: Advanced Search, cont.

| S                                          | step                            |                                |                                         |                          |                     |                   |                       |
|--------------------------------------------|---------------------------------|--------------------------------|-----------------------------------------|--------------------------|---------------------|-------------------|-----------------------|
| 3 Select loan search resu                  | number from<br>ults             | <ul> <li>Click on a</li> </ul> | to modify the                           | Search Cr                | iteria.             |                   |                       |
| Advanced Search                            |                                 |                                |                                         |                          |                     | Reset             | Search                |
| Search Criteria<br>Borrower First Name<br> | Borrower Last Name<br>Firstimer | Property City<br>              | Loan Stage (Fro<br>                     | m)                       | Loan Stage (To)<br> | Property Type<br> | <b>B</b> <sup>1</sup> |
| 14 search results                          |                                 |                                |                                         |                          |                     |                   |                       |
| Loan Number                                | Borrower 🗢                      | SSN \$                         | Property Address 🗢                      | Lock Status              | Product \$          | Loan Stage 🗢      |                       |
| <b>4969050223</b><br>Purchase              | Alice Firstimer                 | XXX-XX-2222                    | 3726 Poplar St. Dawson IA<br>50066      | 2.75% Expires 07/22/2021 | FF30                | Created 41        | ⊃                     |
| 8811242538<br>Purchase                     | Alice Firstimer                 | XXX-XX-9991                    | 3726 Poplar St. Dawson IA<br>50066-1111 | a 3.25%<br>Not Locked    |                     | Created 42        | ∍                     |
| <b>8310156129</b><br>Purchase              | Alice Firstimer                 | XXX-XX-9999                    | 3726 Poplar St. Dawson IA<br>92602      | 2.75%<br>Not Locked      | FF30                | Created 43        | $\supset$             |
| <b>1506986636</b><br>Purchase              | Alice Firstimer                 | XXX-XX-9999                    | 3726 Poplar St. IRVINE CA 92602         | 2.75%<br>Not Locked      | FF30                | Created 🖪         | <b>D</b>              |

#### Go to table of contents

### **Broker Portal: H2O**

0

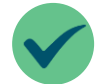

Accessing **H2O** from the Broker Portal brings improved functionality and increased efficiency for working on your loans.

Left Menu: Allows for easy navigation within H2O to access the necessary steps and pages required throughout the lifecycle of the loan.

Right Menu: Provides Loan Summary and Key Dates for the loan to be located with one click.

- Click on to expand the Loan Summary for more information about the Property, Loan, Underwriting details, or Borrower.
- Click on so to have the contact detail for the loan open in a new window.
  - Click on to expand the **Date Tracker** which provides key dates for the loan.

| Menu                                                                         |                                                                   | AllRegs                                                                                       | Contact Us 👻          | Begin Live Chat                                  | for loan numbers          |   |
|------------------------------------------------------------------------------|-------------------------------------------------------------------|-----------------------------------------------------------------------------------------------|-----------------------|--------------------------------------------------|---------------------------|---|
| Loan Number Primary Borrower Lock Stat<br>9739788983 Firstimer Alice 🔒 Union | us Loan Stage Required Action<br>iked Created - <u>Run AUS</u> +2 |                                                                                               |                       |                                                  |                           |   |
| 1003                                                                         |                                                                   |                                                                                               | Begin Live Chat       | Contact Us   Log Out<br>Search: Go               | Loan Summary              | Ë |
| Loan Overview                                                                | "Menu" allows to tog                                              | gle between                                                                                   | N                     | Ay Pipeline Dashboard Resources                  | ✓ Property                | 8 |
| Property & Borrower                                                          | Global Menu and Loan                                              | Menu options.                                                                                 | Screens 1003 D        | IS eFile Tools Save Undo                         | Address                   | 0 |
| Emp, Income &<br>Housing                                                     | Comment Obstance 97/39                                            | 788983 - Firstimer Alice                                                                      | Redesigned            | Created 🔓 📆                                      | 6559 Louisville St        | - |
| Assets, Liab & REO                                                           | Created                                                           |                                                                                               | 1005                  | Express Closing Eligibility                      | Property Type<br>Detached |   |
| Decl. & Demo.                                                                | Lock Unlocked      Locked     Concellation/Denial                 |                                                                                               |                       | Switch to Traditional URLA                       | Number of Units           |   |
| Details of                                                                   | Action Items 2                                                    |                                                                                               |                       |                                                  | 1                         |   |
| Addendum                                                                     | LoanAdvisor Assign a Product Compa                                | ny: Caliber Home Loans                                                                        |                       |                                                  | Property Rights           |   |
| Product & Delater                                                            | CaliberLE Fees & Disclosures                                      | Firstimer, Alice +                                                                            |                       |                                                  | Pee Simple                |   |
| Product & Pricing                                                            | AUS AUS                                                           |                                                                                               |                       | Demographic Information                          | \$300,000.00              |   |
| Lock Loan                                                                    | LSC LoanScorecard                                                 | Loan Property & Emp, Inc & Asset, Liab & Decl. & De<br>Summary Borrower Housing REO Informati | emo. Details of Adder | ndum                                             | Appraised Value           |   |
| Caliber LE                                                                   | Appraisal Order/View Status                                       |                                                                                               |                       | Save & Next                                      | \$300,000.00              |   |
| Getting Started                                                              | My efile Docs / Conditions LO                                     | an Summary                                                                                    |                       | Com From Reserves                                | Property Will Be          |   |
| O Fees                                                                       | CoreLogic Order/View Report                                       | rower Details                                                                                 | CoBorrower Det        | tails                                            | Primary Residence         |   |
|                                                                              | Submit Loan                                                       |                                                                                               | 9                     |                                                  |                           |   |
| Drossions 8                                                                  | CD Collaboration First                                            | Name: Alice Home # 214-555-1111                                                               | First Name:           | Home #                                           | > Loan                    |   |
| Adjustments                                                                  | History Tracker                                                   | Vame: Firstimer Cell #                                                                        | Last Name:            | Cell #                                           | > Underwriting            |   |
| Preview LE                                                                   | Alert/Stops History Suffic                                        | DOB: 1/1/1965                                                                                 | Suffix:               | DOB:                                             | > Borrower                |   |
| Additional Caliber                                                           | view stage nistory 55                                             | Number is ITIN                                                                                | SSN Experien/EICO:    | Age:                                             |                           |   |
| Additional Broker                                                            | Expe<br>Trans                                                     | rian/FICO: Applicant is a Veteran Union/Empirica: Non-Traditional Credit                      | TransUnion/Empirica:  | Applicant is a Veteran<br>Non-Traditional Credit |                           |   |
| Disclosures                                                                  | Equi                                                              | ax/BEACON: Foreign National                                                                   | Equitax/BEACON:       |                                                  |                           |   |
| Generate Disclosures                                                         |                                                                   |                                                                                               |                       |                                                  |                           |   |
| Disclosure Tracking                                                          |                                                                   |                                                                                               |                       |                                                  |                           |   |

#### Go to table of contents

## **Broker Portal: Caliber LE**

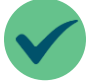

The **Caliber LE** provides a simplified and intuitive workflow, with no unnecessary information on the screens guiding the user swiftly through each step in the proper order.

Step

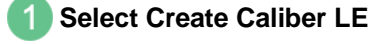

- From the dashboard, hover over Required Action and select Create Caliber LE; when in a loan, select Caliber LE under disclosures.
- Caliber LE can only be run if the loan has a product assigned.

| Dashboard                    |                                      |                                      |                        |                             |           |                        |                                     |
|------------------------------|--------------------------------------|--------------------------------------|------------------------|-----------------------------|-----------|------------------------|-------------------------------------|
| My Pipeline  Create New Loan | Velcome Back, joe                    |                                      |                        |                             |           | <b>•</b>               | CALIBER<br>Blueprint<br>For Bridges |
| Product & Pricing            | 2669 Items to Review                 | 0 Upcomin                            | g Deadlines            | 0 Loans with Outstanding Co | onditions | Loan Analytics         | Month to Date 🗸                     |
| Rate Sheet                   | Loan Number                          | Borrower ¢                           | Required Actions 🗢     | Lock Status                 | ^<br>     | 0                      | 0                                   |
| Manage Team                  | 9717694096<br>Refinance              | SPRINGER, Alana<br>Georgetown        | Run AUS                | <u>_</u>                    |           | Closed                 | In Underwriting                     |
| Resources v s                | 9745042110<br>Refinance              | Maldonad<br>Richardson: More require | d action for Loan 9747 | 7315134 🗙                   |           |                        |                                     |
| Forms GoldenPRO              | 9750618804<br>Refinance              | Create Calib                         | oer LE                 |                             |           | \$0<br>Funded          | Company Ranking                     |
| Ş                            | 9736428195<br>Refinance              | STEELE, da Submit Loan               | n                      |                             |           |                        |                                     |
| S<br>P                       | 9711599267<br>Refinance              | Freddie, Elizabeth<br>SAINT LOUIS,MO | Run AUS                | 4                           |           | Earn your way          | v into Caliber Club!                |
| 5                            | 9770029875<br>Purchase               | Taxlien, Tracy<br>TUCSON,AZ          | Run AUS<br>±2.more     | e                           |           | L                      | Learn More 🖒                        |
| S                            | 9756081056<br>Purchase               | Homeowner, John<br>TucSon,AZ         | Run AUS<br>± 2.more    | -                           |           | Caliber Team           |                                     |
| 1                            | 1430202067<br>Construction-Permanent | Firsttimer, Alice<br>SAINT LOUIS,MO  | Run AUS<br>+ 2.more    | -                           |           | Testaccount AE<br>Test |                                     |

| Menu                                                        |                        |                                                     | AllRegs                                                                         | Contact Us 👻                             | R Begin Live Chat                         |  |
|-------------------------------------------------------------|------------------------|-----------------------------------------------------|---------------------------------------------------------------------------------|------------------------------------------|-------------------------------------------|--|
| Loan Number Primary Borrower<br>9739788983 Firstimer, Alice | Lock Status Loan Stage | Required Action<br>Run AUS +2                       |                                                                                 |                                          |                                           |  |
| 1003                                                        |                        |                                                     | C. C. C. C. C. C. C. C. C. C. C. C. C. C                                        | Begin Live Chat                          | Contact Us   Log Out<br>Search: Go        |  |
| O Loan Overview                                             | <b>Π</b> 2             | Powered by Caliber                                  |                                                                                 |                                          | Advanced Search                           |  |
| Property & Borrower                                         | Summ                   | ary Contacts Wholesa                                | e                                                                               | Screens 1003                             | DIS eFile Tools Save Undo                 |  |
| Housing                                                     | Status                 | Validations Lender Paid (                           | 1.750%                                                                          | Redesigned                               | Created 🔓 🏂                               |  |
| Assets, Llab & REO     Docl & Domo                          | Current S<br>Created   | tatus: 9739788983                                   | - Firstimer, Alice                                                              | 1003                                     | Express Closing Eligibility               |  |
| information     Details of                                  | Lock                   | Unlocked 🔀<br>Locked 🗢                              |                                                                                 |                                          | Switch to Traditional URLA                |  |
| Transtraction                                               | Cancellati     Ac      | tion Items                                          |                                                                                 |                                          |                                           |  |
| • Addendum                                                  | LoanAdvise             | 1003<br>r Assign a Product Company: Calibe          | r Home Loans                                                                    |                                          |                                           |  |
| Caliber LE                                                  | CalibertE              | Fees & Disclosures Firstime                         | , Alice +                                                                       |                                          |                                           |  |
| Getting Started                                             | AUS                    | AUS                                                 |                                                                                 |                                          | Demographic Information                   |  |
| C Eees                                                      | LSC                    | LoanScorecard Loan<br>Summar                        | Property & Emp, Inc & Asset, Liab & Decl. & I<br>Borrower Housing REO Inform    | Demo. Details of Ad<br>ation Transaction | ldendum                                   |  |
| I I I I I I I I I I I I I I I I I I I                       | My eFile               | Docs / Conditions                                   | ummary                                                                          |                                          | Save & Next                               |  |
| O Taxes & Insurance                                         | 1003                   | Print Document                                      | Details                                                                         |                                          | Copy From Borrower Manage Borrowers       |  |
| Prorations &     Adjustments                                | CoreLogic              | Submit Loan                                         | Details                                                                         | CoBorrower E                             | Details                                   |  |
| O Preview LE                                                | c                      | D Collaboration First Name:                         | Alice Home # 214-555-1111                                                       | First Name:                              | Home #                                    |  |
| Additional Caliber                                          |                        | V Date Tracker      History Tracker      Last Name: | Firstimer Cell #                                                                | Last Name:                               | Work # Extension                          |  |
| Disclosures                                                 | Alert/Stop             | s History Suffix:                                   | DOB: 1/1/1965                                                                   | Suffix:                                  | DOB:                                      |  |
| Additional Broker<br>Disclosures                            | View Stage             | SSN                                                 | Number is ITIN                                                                  | SSN<br>Experian/FICO:                    | Age:                                      |  |
| Generate Disclosures                                        |                        | Experian/FICO<br>TransUnion/Err<br>Equifex/BEACC    | Applicant is a Veteran<br>pirica: Non-Traditional Credit<br>N: Foreign National | TransUnion/Empirica<br>Equifax/BEACON:   | c Non-Traditional Credit Foreign National |  |

# Go to table of contents © 2022 Caliber Home Loans, Inc., 1525 S. Belt Line Rd., Coppell, TX 75019. 1-800-401-6587. NMLS #15622 (www.nmlsconsumeraccess.org). For real estate and mortgage professionals only and not intended for distribution to consumers or other third parties. Blueprint for Brokers User Guide P a g e | 30

•

Step

2 Click Run Fee Quote.

Run Fee Quote appears when all required fields are complete.

| Menu                                     |                                                                                                    | AllRegs Contact Us 🔹 💭 Begin Live Chat 🔍 🔍 Search by Ioan number or last name 🛛 🛛 |
|------------------------------------------|----------------------------------------------------------------------------------------------------|-----------------------------------------------------------------------------------|
| Loan Number Primar<br>9739788983 Firstin | ry Borrower Lock Status Loan Stage Required Action<br>ner, Alice ■ Uniocked Created Run AUS                                           |                                                                                   |
| 1003 >                                   | Getting Started                                                                                                    | Run Fee Quote                                                                     |
| Product & Pricing                        |                                                                                                    |                                                                                   |
| Lock Loan<br>Caliber LE 🛛 🗸              | Key Dates         Est. First Payment Date *           Est. Close Date *         Est. Fund Date *           06/24/2022         M       |                                                                                   |
| Getting Started                          |                                                                                                    |                                                                                   |
| - Fees                                   | Delivery Method                                                                                                    |                                                                                   |
| Taxes & Insurance                        | Docusign USPS                                                                                                    |                                                                                   |
| Prorations &<br>Adjustments              | By continuing with DocuSign as the selected delivery method, you are indicating that<br>the corrower consents to electronic delivery. |                                                                                   |
| Additional Caliber<br>Disclosures        | Product & Rate                                                                                                    |                                                                                   |
| Additional Broker<br>Disclosures         | Current Product<br>Conforming Fixed 30 - CF30 🚔                                                                                       |                                                                                   |
| Generate Disclosures                     | Interest Rate *                                                                                                    |                                                                                   |
| Visclosure Tracking                      | %         interest rate with         %         /         \$         Lender Credit                                                     |                                                                                   |
| lequest a Change<br>Submit to UW         | C % Interest rate with % / \$ discount fee paid by borrower                                                                           |                                                                                   |
| lear Choice AUS                          | <b>Q</b> 3.500 % interest rate locked at par                                                                                          |                                                                                   |
| Appraisal                                | Want to assign a different product?                                                                                                   |                                                                                   |
| Jocs & Conditions                        | Product & Pricing →                                                                                                    |                                                                                   |
| D Collaboration                          | Appraisal Services                                                                                                    | Appraisal Waivers received from running                                           |
|                                          | Will a PIW/ACE be utilized? *                                                                                                    | ClearChoice AUS will be identified here.                                          |
|                                          | > Will a rush order be required for the appraisal? *                                                                                  | res O No                                                                          |
|                                          | > Is the subject property a complex property? *                                                                                       | Yes O No                                                                          |

3 Add Services (optional)

- Click Add Service to select from services to be added.
- Only SSP's that are manually added can be removed.

| 📐 Menu                                 |                    |                       |             |                       |                                             | AllRegs                                                         | Contact Us 👻 💭 Begin Live Ch | at Q Search by loan number or last | name DMU            |
|----------------------------------------|--------------------|-----------------------|-------------|-----------------------|---------------------------------------------|-----------------------------------------------------------------|------------------------------|------------------------------------|---------------------|
| Loan Number<br>9739788983              | Primar;<br>Firstim | Borrower<br>er, Alice | Lock Status | Loan Stage<br>Created | Required Action<br>Run AUS +2               |                                                                 |                              |                                    |                     |
| 1003<br>Product & Pricing<br>Lock Loan | >                  | Getting Started       |             |                       | Click the star icon                         | to designate SSP as                                             | a favorite.                  |                                    | Go Back Save & Next |
| Caliber LE                             | ✓<br>ted           | Provider Typ          | pe          |                       | Provider                                    | Location                                                        | Proximity to Subject (mi)    | Fee Amount                         | O Add Service O     |
| O Fees                                 |                    | Land Survey           |             |                       | CBG Surveying Texas LLC                     | 1234 All American Way,1234 All American Way<br>Dallas, TX 75223 | 7.39                         | \$460.00                           | *                   |
| Prorations 8                           | urance             | Appraisal Fee         | e           |                       | Caliber Home Loans - Appraisal Fee Schedule | 1234 All American Way<br>Irving, TX 75063                       | 13.56                        | \$600.00                           | ☆                   |
| Adjustments                            |                    | Settlement S          | ervices     |                       | Independence Title Company                  | 1234 All American Way<br>Dallas, TX 75205                       | 0.44                         | \$815.39                           | \$                  |
| Additional C<br>Disclosures            | aliber             | Title Insuran         | ce          |                       | Independence Title Company                  | 1234 All American Way<br>Dallas, TX 75205                       | 0.44                         | \$2,682.55                         | ☆ …                 |
| Additional B<br>Disclosures            |                    |                       |             |                       |                                             |                                                                 |                              |                                    |                     |

Click "..." to select a different provider and utilize search bar to find desired SSP. If SSP is not found, select closest provider and a <u>Custom SSP</u> can added on the fees screen.

| Go to table of contents                                                                                                    |                                  |                  |
|----------------------------------------------------------------------------------------------------|----------------------------------|------------------|
| © 2022 Caliber Home Loans, Inc., 1525 S. Belt Line Rd., Coppell, TX 75019. 1-800-401-6587.<br>NMLS #15622 (www.nmlsconsumeraccess.org). For real estate and mortgage professionals only<br>and pot intended for distribution to consumers or other third parties | Blueprint for Brokers User Guide | Page   <b>31</b> |

Step

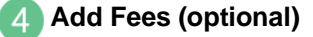

- Click **Add Fees** to add fees. Fee modal allows for multiple fees to be selected at once.
- Click "..." to Edit, Split, Add Custom SSP, or Remove fees.

| Menu                                |                                |                         |                       |                            |                                   |                                        | AllRegs Contact Us 🔻 | Begin Live Chat |               |                    |       |
|-------------------------------------|--------------------------------|-------------------------|-----------------------|----------------------------|-----------------------------------|----------------------------------------|----------------------|-----------------|---------------|--------------------|-------|
| Loan Number Prin<br>9739788983 Firs | nary Borrower<br>stimer, Alice | Lock Status             | Loan Stage<br>Created | Required Action Run AUS +2 |                                   |                                        |                      |                 |               |                    |       |
| 1003                                | Getting Starte                 | d > Fees                |                       |                            |                                   |                                        |                      |                 |               | Save & Next        | ) i 🗉 |
| Product & Pricing                   | -                              |                         |                       |                            |                                   |                                        |                      |                 |               |                    | - 8   |
| Lock Loan                           | By continuing                  | to the next step, you a | cknowledge that you   | i have disclosed all cu    | stomary fees or other fees to the | transaction in section "H. Other Fees" |                      |                 |               | Lender Fees Walved | 0     |
| Getting Started                     | V A. Origi                     | nation - \$899.00 (2)   | )                     |                            |                                   |                                        |                      |                 |               |                    |       |
| Fees                                | Туре                           |                         |                       | APR                        | Paid To                           | Paid By                                | Points               |                 | Due at Closin | g Total            |       |
| O Taxes & Insurance                 | Admini                         | stration Fee            |                       |                            | Lender                            | Borrower                               |                      |                 | \$899.00      | \$899.00           |       |
| Adjustments                         | DISCO                          | JNT FEE                 |                       |                            | Lender                            | Borrower                               |                      |                 | \$0.00        | \$0.00             |       |
| Additional Caliber                  |                                |                         |                       |                            |                                   |                                        |                      |                 |               |                    |       |
| Disclosures<br>Additional Broker    | ♥ B. Servi                     | ces Borrower Canno      | t Shop For - \$889.   | 49 (6)                     |                                   |                                        |                      |                 |               |                    |       |
| Disclosures<br>Generate Disclosure  | Туре                           |                         |                       | APR                        | Paid To                           | Paid By                                | Points               | POC             | Due at Closin | g Total            |       |
| T<br>Disclosure Tracking            | Apprai                         | sal Fee                 |                       |                            | Lender                            | Borrower                               |                      | \$600.00        | \$0.00        | Edit               |       |
| Request a Change                    | Credit                         | Report Fee              |                       | •                          | Other                             | Borrower                               |                      | \$0.00          | \$0.00        | 6 Hz               |       |
| Submit to UW                        | Flood 0                        | Certification           |                       |                            | Lender                            | Borrower                               |                      | \$0.00          | \$10.65       | Split              |       |
| Clear Choice AUS                    |                                |                         |                       |                            |                                   |                                        |                      | \$0.00          | \$24.95       | Add Custom SSP     |       |
| Appraisal                           | Any                            | fees wi                 | th a \$0              | .00 are                    | highlighted                       | in red                                 |                      |                 |               | Remove             |       |
| CD Collaboration                    |                                | and req                 | uire ar               | n amoui                    | nt be entere                      | ed.                                    |                      | \$0.00          | \$93.89       |                    | •     |
|                                     |                                |                         |                       |                            |                                   |                                        |                      | \$0.00          | \$160.00      | \$160.00           | •     |

#### 5 Add Affiliates (optional)

Ability to add new affiliates or select from current affiliates will appear upon answering required affiliate questions.

|                              |                                                                                               | Required Action        |                    |                                 |                                    | ,,                   |                                         |            |                                    |
|------------------------------|-----------------------------------------------------------------------------------------------|------------------------|--------------------|---------------------------------|------------------------------------|----------------------|-----------------------------------------|------------|------------------------------------|
| mber Prima<br>3983 Firstir   | mer, Alice Lock Status Loan Sta<br>Mer, Alice Lock Status Created                             | Run AUS +2 LUS +2      |                    |                                 |                                    |                      |                                         |            |                                    |
| > & Pricing                  | Getting Started > Fees                                                                        |                        |                    |                                 |                                    |                      |                                         | O Add Fees | Save & Ne                          |
| in                           | Туре                                                                                          | APR                    | Paid To            | Paid By                         | Points                             | POC                  | Due at Closing                          | Total      |                                    |
| E 🗸                          | Appraisal Fee                                                                                 |                        | Lender             | Borrower                        |                                    | \$600.00             | \$0.00                                  | \$600.00   |                                    |
| s                            | Credit Report Fee                                                                             |                        | Other              | Borrower                        |                                    | \$20.00              | \$0.00                                  | \$20.00    |                                    |
| es & Insurance               | Flood Certification                                                                           |                        | Lender             | Borrower                        |                                    | \$0.00               | \$10.65                                 | \$10.65    |                                    |
| ustments                     | MERS                                                                                          |                        | Lender             | Borrower                        |                                    | \$0.00               | \$24.95                                 | \$24.95    |                                    |
| litional Caliber<br>closures | Tax Service Fee                                                                               |                        | Lender             | Borrower                        |                                    | \$0.00               | \$93.89                                 | \$93.89    |                                    |
| litional Broker              | Texas Attorney Review Fee                                                                     |                        | Other              | Borrower                        |                                    | \$0.00               | \$160.00                                | \$160.00   |                                    |
|                              | re any of the service providers being                                                         | used for required sett | lement services an | affiliate of your company or on | e of your mortgage loan originator | s?*                  |                                         | • Yes      | ○ No                               |
| w                            | /as a referral to an affiliate of your co                                                     | mpany or one of your   |                    |                                 | ISaction?                          | 'OC                  | Due at                                  | () Yes     | 🖸 No                               |
| W                            | /as a referral to an affiliate of your co                                                     | mpany or one of your   |                    |                                 | 156CUON: **                        | юс<br>               | \$450.0                                 | Yes        | O No                               |
| Select Fror                  | /as a referral to an affiliate of your co<br>Add Affiliates<br>m My Affiliates rower Can Shop | mpany or one of your   |                    |                                 | Isocuon: "                         | юс<br>0.00           | Due at<br>\$450.0<br>\$85.00            | • Yes      | <ul> <li>No</li> <li>No</li> </ul> |
| Select From                  | Add Affiliates A<br>m My Affiliates A<br>Affiliates                                           | mpany or one of your   | APR                | SSP                             | Paid To                            | 0.00<br>0.00<br>0.00 | Due at<br>\$450.0<br>\$85.00<br>\$200.0 | Ves        | <ul> <li>No</li> <li>No</li> </ul> |

#### Go to table of contents

E

| Step                         |                                                                                                    |
|------------------------------|----------------------------------------------------------------------------------------------------|
| Add and Insurance (optional) | <ul> <li>A limited number of fields, such as "Paid by" for Escrows and<br/>Prepaids, can be edited once PTE is returned.</li> </ul> |

 Option to choose blanket coverage for HOI can be found within the Insurance modal.

| Menu                           |                     |                                |              |                       |                               |                      |                | AllRegs Contact Us   | • 💭 Begin Live Chat  |            |                                    |
|--------------------------------|---------------------|--------------------------------|--------------|-----------------------|-------------------------------|----------------------|----------------|----------------------|----------------------|------------|------------------------------------|
| oan Number<br>1739788983       | Primary<br>Firstime | <b>/ Borrower</b><br>er, Alice | Lock Status  | Loan Stage<br>Created | Required Action<br>Run AUS +2 |                      |                |                      |                      |            |                                    |
| 003<br>roduct & Pricing        | >                   | Getting Started                | > Fees > Tax | tes & Insurance       |                               |                      |                |                      |                      |            | Save & Next                        |
| ck Loan                        |                     | Taxes                          |              |                       |                               |                      |                |                      | -                    |            |                                    |
| Getting Starter                | d                   | Туре                           |              | Impounds              |                               | Monthly Amount       | Annual Amount  | Prepaid Months/Total | Escrow Months/Total  | TE OF      | ldd Taxes                          |
| ) Fees                         |                     | County                         |              | Taxes And Insu        | irance                        | \$6,140.24           | \$73,682.82    | 00 / \$0.00          | 09 / \$55,262.12     | Yes        |                                    |
| Taxes & Insura                 | ance                |                                |              |                       |                               |                      |                |                      |                      | 1          |                                    |
| Prorations &<br>Adjustments    |                     | Insurance                      |              |                       |                               |                      |                |                      |                      |            | d Insurance                        |
| Preview LE                     |                     | Туре                           |              | Impounds              |                               | Installment Due Date | Monthly Amount | Annual Amount        | Prepaid Months/Total | escrov     |                                    |
| Additional Cali<br>Disclosures | ber                 | Homeov                         | ners         | Taxes And Insu        | irance                        | 6/6/2022             | \$15.00        | \$180.00             | 12/\$180.00          | 03/\$45.00 |                                    |
| Additional Bro<br>Disclosures  | ker                 |                                |              |                       |                               |                      |                |                      |                      | Aggres     | ate Adjustment Total: <b>\$0.0</b> |
| Generate Disc                  | losures             |                                |              |                       |                               |                      |                |                      |                      |            | 20                                 |

## Enter Prorations & Adjustments (optional)

 Click Add Adjustment to add any adjustments to the loan such as Tax prorations or Escrow holdbacks.

| Menu                                                 |                                                        |                                      |                               |                            |                                          | AllRegs                         | Contact Us 👻                 | Begin Live Chat          | Q Search by loan number | er or last name |                  | MU   |
|------------------------------------------------------|--------------------------------------------------------|--------------------------------------|-------------------------------|----------------------------|------------------------------------------|---------------------------------|------------------------------|--------------------------|-------------------------|-----------------|------------------|------|
| Loan Number Prima<br>9739788983 Firstin              | ry Borrower Lock Status<br>mer, Alice 🔓 Unlocked       | Loan Stage<br>Created                | Required Action<br>Run AUS +2 |                            |                                          |                                 |                              |                          |                         |                 |                  |      |
| 1003                                                 | Getting Started > Fees > T                             | axes & Insurance >                   | Prorations & Adjustments      |                            |                                          |                                 |                              |                          |                         |                 | Save & Next      |      |
| Product & Pricing                                    |                                                        |                                      |                               |                            |                                          |                                 |                              |                          |                         |                 |                  | 8    |
| Lock Loan                                            | Optionally enter any prorations<br>Property.           | or adjustments. Pror                 | ations and adjustments fairly | divide property expenses l | between the Buyer and Seller so that eac | h party is paying only t        | or the time which            | they own the             |                         |                 | O Add Adjustment | )。   |
| Getting Started                                      | Optionally enter any pro<br>only for the time which th | rations or adjus<br>ey own the Prope | tments. Prorations an<br>rty. | d adjustments fairly o     | livide property expenses betwe           | en the Buyer and                | Seller so that               | each party is paying     | 3                       |                 | O Add Adjustm    | nent |
| O Fees                                               |                                                        |                                      |                               |                            |                                          |                                 |                              |                          |                         |                 |                  |      |
| O Taxes & Insurance                                  | Adjustment Type                                        |                                      |                               |                            | Total                                    |                                 | Paid From                    | /То                      |                         |                 |                  |      |
| <ul> <li>Prorations &amp;<br/>Adjustments</li> </ul> |                                                        |                                      |                               |                            | ( ć                                      |                                 | <ul> <li>Paid fro</li> </ul> | m Borrower               |                         |                 |                  |      |
| Preview LE                                           | Tax Proration                                          | 1                                    | ~                             |                            | ÷ 500                                    |                                 | Paid to                      | Borrower                 | ×                       | ×               |                  |      |
| Additional Caliber<br>Disclosures                    |                                                        |                                      |                               |                            |                                          | /                               |                              |                          |                         |                 |                  |      |
| Additional Broker<br>Disclosures                     | Net Total                                              |                                      |                               |                            | -                                        | /                               |                              |                          |                         |                 |                  |      |
| Generate Disclosures                                 |                                                        |                                      |                               |                            |                                          |                                 |                              |                          |                         |                 |                  |      |
| Only<br>the le                                       | y available a<br>oan will app                          | djustm<br>ear in tl                  | ent types<br>ne dropdo        | for<br>own.                | Paic<br>appro<br>a                       | l from/t<br>priate f<br>idjustm | o oper<br>ield ba<br>ent ty  | ns the<br>ased on<br>pe. |                         |                 |                  |      |

| Go to table of contents                                                                                                    |           |
|----------------------------------------------------------------------------------------------------|-----------|
| © 2022 Caliber Home Loans, Inc., 1525 S. Belt Line Rd., Coppell, TX 75019. 1-800-401-6587.<br>NMLS #15622 (www.nmlsconsumeraccess.org). For real estate and mortgage professionals only<br>and not intended for distribution to consumers or other third parties.<br>Blueprint for Brokers User Guide | Page   33 |

Step

8 Review Preview LE

Click Save & Next.

| Data Name         Data Name         Data Name <thdata name<="" th=""> <thdata name<="" th=""> <thd< th=""><th></th><th></th><th></th><th>AllRegs Contact Us • 🛄 Bogin Live Chat Q Search</th><th>h by loan number or last name</th></thd<></thdata></thdata>                                                                                                    |                                 |                                                                                               |            | AllRegs Contact Us • 🛄 Bogin Live Chat Q Search     | h by loan number or last name |
|----------------------------------------------------------------------------------------------------|---------------------------------|-----------------------------------------------------------------------------------------------|------------|-----------------------------------------------------|-------------------------------|
| 000       Image: Image: I                                             | Primary Borro<br>Firstimer, Ali | rrower Lock Status Loan Stage Required Action<br>Alice 🔓 Unlocked Created - <u>Run AUS</u> +2 |            |                                                     |                               |
| Additional for Lange     Constrained and the Lange     Constrained and the Lange     Constr                                                                                                    | > Gett                          | atting Startar ) ) Tayas & Insurance ) Provations & Arliustments ) Providew I F               |            |                                                     | Same & North                  |
| Alian     An Coss     Def Coss       I der g Statt     An Coss     E Case and Other Government Fees       I der g Statt     Animission Fee     Statters       I der g Statt     Animission Fee     Statters       I der g Statt     Animission Fee     Statters       I der g Statt     Animission Fee     Statters       I der g Statt     Bereices Berrower Cannot Stop For     Statters       Appraisi Fee     Statters     Statters       I der der gesträt Gräfer     Statters     Statters       I der der gesträt Gräfer     Statters     Statters       I der der der gesträt Gräfer     Statters     Statters       I der der der gesträt Gräfer     Statters     Statters       I der der der gesträt Gräfer     Statters     Statters       I der der der gesträt Gräfer     Statters     Statters       I der der der gesträt Gräfer     Statters     Statters       I der der der gesträt Gräfer     Statters     Statters       I der der der gesträt Gräfer     Statters     Statters       I der der der der gesträt Gräfer     Statters     Statters       I der der der der gesträt Gräfer     Statters     Statters       I der der der der der gesträt Gräfer     Statters     Statters       I der der der der der Statters     Statters                                                                                                    |                                 |                                                                                               |            |                                                     |                               |
| Intermediate     Index of the Cost       Rest of the Cost     Advisation Free     Index control free control free control                                                                       |                                 |                                                                                               |            |                                                     |                               |
| A Origination Charges     A Origination Charges     Stopp       Generg Landard     Administration Fee     Stopp       Tases & Instratore     DSCOUNT FEE     Stopp       Prevent E     DSCOUNT FEE     Stopp       Additional Cableer<br>Disclosures     Appresal Fee     Stopp       Additional Cableer<br>Disclosures     Crick Report Fee     Stopp       Additional Cableer<br>Disclosures     Crick Report Fee     Stopp       Additional Cableer<br>Disclosures     Stopp     Fee additional Cableer<br>Disclosures     Stopp       Disclosures     Crick Report Fee     Stopp     Stopp       Additional Cableer<br>Disclosures     Tax Service Addition     Stopp       Disclosures     Tax Service Addition     Stopp       Carles Report Fee     Stopp     Hazerd Instrance Prevint II 2 months       MEES     Crick Report Fee     Stopp       Rood Cather<br>Disclosures     Stopp     Fee addition Charge Stopp     Stopp       MetS     Case Atomy Review Fee     Stopp     Hazerd Instrance Prevint II 2 months     Stopp       Tax Service Fee     Stopp     Stopp     Hazerd Instrance Prevint II 2 months     Stopp       Into Longe Stopp     Tak Service Fee     Stopp     Hazerd Instrance Stopp     Stopp       Into Longe Stopp     Tak Service Fee     Stopp     Stopp     St                                                                                                    | Loa                             | oan Costs                                                                                     |            | Other Costs                                         |                               |
| Notification<br>Fees         Administration Fee         Speed         Recording Fees and Other Taxes           Texter Structured<br>Fees         DSCOUNT FEE         Speed         F. Prepaids           Texter Structured<br>Fees and Store Feen Lin         Secreting Feen Lin         F. Prepaids           Texter Structured<br>Fees and Store Feen Lin         Secreting Feen Lin         F. Prepaids           Additional Store Feen Lin         Secreting Feen Lin         F. Prepaids           Additional Store Feen Lin         Secreting Feen Lin         F. Prepaids           Additional Store Feen Lin         Secreting Feen Lin         Secreting Feen Lin           Additional Store Feen Lin         Secreting Feen Lin         Secreting Feen Lin           Additional Store Feen Lin         Secreting Feen Lin         Secreting Feen Lin           Additional Store Feen Lin         Secreting Feen Lin         Secreting Feen Lin           Additional Store Feen Lin         Secreting Feen Lin         Secreting Feen Lin           Secreting Feen Lin         Secreting Feen Lin         Secreting Feen Lin           Additional Store Feen Lin         Secreting Feen Lin         Secreting Feen Lin           Secreting Feen Lin         Secreting Feen Lin         Secreting Feen Lin           Additional Store Feen Lin         Secreting Feen Lin         Secreting Feen Lin                                                                                                    | A                               | A. Origination Charges                                                                        | \$899.00   | E. Taxes and Other Government Fees                  | \$186.00                      |
| Intel         DSCOUNT FEE         Source         F. Prepaids           Tarse & Invariance         Services Borrover Cannot Shop For         Services Borrover Cannot Shop For         Services Borrover Cannot Sh                                                                                                    | A                               | Administration Fee                                                                            | \$899.00   | Recording Fees and Other Taxes                      | \$186.00                      |
| Tates & Rourance         Preparation         Preparation                                                                                                    | D                               | DISCOUNT FEE                                                                                  | \$0.00     |                                                     |                               |
| Procedure A     Procedure A     Secure B softwer Land Land Land Land Land Land Land Land                                                                                                    | rance                           | D. Comisso Demonstra Competitives Com                                                         | 5000.40    | F. Prepaids                                         | \$428.88                      |
| Prever LE     Applicating free     Spool     Provide supple state is 31.11 per day for supple 3.044       Additional Galaxier<br>Decodures     Credit Report free     Spool     Report for supple state is 31.11 per day for supple 3.044       Additional Galaxier<br>Decodures     Freed Certification     Spool     Report for supple state is 31.11 per day for supple 3.044       Additional Browner<br>Additional Browner<br>Supple state is 31.11 per day for supple state is 31.11 per day for supple 3.044     Spool       Additional Browner<br>Additional Browner<br>Supple state is 31.11 per day for supple state is 31.11 per day for supple 3.044     Spool       Additional Browner<br>Additional Browner<br>State is 31.11 per day for supple state is 31.11 per day for supple 3.044     Spool       Additional Browner<br>Additional Browner<br>State is 31.11 per day for supple state is 31.11 per day for supple 3.044     Spool       Additional Browner<br>Additional Browner<br>State is 31.11 per day for supple state is 31.11 per day for supple 3.044     Spool       Property Taxes State is 31.11 per day for supple 3.044     Property Taxes State is 31.10 per day for supple 3.044       State is 31.11 per day for supple 3.044     Property Taxes State is 31.10 per day for supple 3.044       State is 31.11 per day for supple 3.044     Property Taxes State is 31.10 per day for supple 3.044       State is 31.11 per day for supple 3.044     Property Taxes State is 31.10 per day for supple 3.044       State is 31.11 per day for supple 3.044     Property Taxes State is 31.044       State is 31.11 per day for supple                                                                                                    | D                               | b. services borrower cannot shop for                                                          | \$909.49   | Hazard insurance Premium 12 months                  | 5180.00                       |
| Additional for the full major free     1000     1000     1000     1000     1000     1000     1000     1000     1000     1000     1000     1000     1000     1000     1000     1000     1000     1000     1000     1000     1000     1000     1000     1000     1000     1000     1000     1000     1000     1000     1000     1000     1000     1000     1000     1000     1000     1000     1000     1000     1000     1000     1000     1000     1000     1000     1000     1000     1000     1000     1000     1000     1000     10000     1000     1000     1000     1000     1000     1000     1000     1000     1000     1000     1000     1000     1000     1000     1000     10000     10000     10000     10000     10000     10000     10000     10000     10000     10000     10000     10000     10000     10000     10000     10000     10000     10000     10000     10000     10000     10000     10000     10000     10000     10000     10000     100000     100000     100000     100000     100000     100000     100000     100000     1000000000     1000000000     10000000000                                                                                                    | 4                               | Appraisa Pee                                                                                  | \$20.00    | Prepaid interest \$31.11 per day for a days @ 5.50% | \$240.00                      |
| Nonce with address         Nonce with address         Nonce with addres         Nonce with address         Nonce wi                                                                                                    | aliber                          | Elevel Certification                                                                          | \$10.65    | G. Initial Escrow Payment at Closing                | \$55,307.12                   |
| Dictions     Biclos     Stansp     Property Taxes 56,140.24 per month for 9 mo.     55       Generate Dictions     Mortge insurance Premium     Stansp     Property Taxes 56,140.24 per month for 9 mo.     55       Tax Service Fee     Stansp     H. Other Fees     Stansp     Intel-conner's Title Insurance       Ext or UW     C. Services Borrower Can Shop For     \$1,435.44     L. TOTAL OTHER Cost's (E+F-d+H)     Stansp       Choice AUS     Title - Courser Fee     \$10000     Title - Cost's (E+F-d+H)     Stansp       Choice AUS     Title - Courser Fee     \$10000     D-1     Stansp       Choice AUS     Title - Courser Fee     \$20000     D-1     Stansp       Title - Courser Fee     \$20000     Lender Credits     Lender Credits       Staborstoon     Title - Lender Reguired Survey Fee     \$40000     Lender Credits       Staborstoon     Title - Lender Reguired Survey Fee     \$40000     Lender Credits       Title - Lender Reguired Survey Fee     \$40000     Title - Tail Costing Costs     Staborstoon       Title - Lender Reguired Survey Fee     \$10000     Title - Tail Costing Costs     Staborstoon       Title - Lender Reguired Survey Fee     \$10000     Title - Coster Experced Hinder Joneurite Joneurotice     Staborstoon       Title - Lender Reguired Survey Fee     \$10000     Title - Costere Experced Hinde                                                                                                    | roker                           | AFDC                                                                                          | \$24.05    | Hazard Insurance \$15.00 per month for 3 mo.        | \$45.00                       |
| Condition         State         Condition         State           Soure Tracking         Take Service Feie         518.000         Title - Owner's Title Insurance           State         Conditions         Title - Conditions         Title - Conditions         Title - Conditions           State         Title - Conditions         Title - Conditions         Title - Conditions         Title - Conditions           State         Title - Conditions         Title - Conditions         Title - Conditions         Title - Conditions           State         Title - Conditions         Title - Conditions         Title - Conditions         Title - Conditions           State         Title - Conditions         Title - Conditions         Title - Conditions         De 1           Title - Loader / Fegarized Servery Fee         State         Londer Creditis         Londer Creditis           Title - Loader / Feel         State         Londer Creditis         Londer Creditis           Title - Loader / Feel / State         State         Conditions         Conditions           Title - Loader / Feel / State         State         Londer Creditis         Londer Creditis           Title - Londer / Fitte / Fitter / State         State         Londer Creditis         Londer Creditis           Titte - Londer / Fitte / State         State                                                                                                    |                                 | Micho                                                                                         | \$0.00     | Property Taxes \$6.140.24 per month for 9 mo.       | \$55,262.12                   |
| Save Tracing     Texas Actions; Review Fee     Save Tracing     Notice Tess       et a Change     Save Tracing     Tite - Conter Stee     Save Tracing       et a Change     Save Tracing     Tite - Conter Stee     Save Tracing       asso     Tite - Conter Review Fee     Save Tracing     In Conter Review       asso     Tite - Conter Review Fee     Save Tracing     In Conter Review       asso     Tite - Conter Review Fee     Save Tracing     In Conter Review       asso     Tite - Conter Review Fee     Save Tracing     In Conter Review       asso     Tite - Conter Review Fee     Save Tracing     In Conter Review       asso     Tite - Conter Review Fee     Save Tracing     Save Tracing       asso     Tite - Londer Review Save Fee     Save Tracing Conter Save Tracing Save Tracing Save Fee     Save Tracing Conter Conter Review Save Tracing Save Tracing S                                                                                                    | ciosures Ta                     | Tay Service Fee                                                                               | \$93.89    | Li Othar Faar                                       | \$522.00                      |
| eta Change<br>to UW CServices Borrower Can Shop For Shop For Shall Cost State Hubanance<br>Chance AUS Title - Costing Settiment/Attomay Fee Shop Cost State Shop Cost State Shop C | g<br>Te                         | Texas Attorney Review Fee                                                                     | \$160.00   | Title, Outper/c Title Insurance                     | \$522.00                      |
| Site DW     C. Sendes Borrower Can Shop For     \$3,435.44     L TOTAL OTHER Cost's (ErF-G+H)     \$3       Choice AUS     Title - Costing Stattment Materia     \$400.00                                                                                                    |                                 |                                                                                               |            | The Competence                                      | 3322.00                       |
| Choice ALIS         Title - Cosing/Settlement/Altorney /ee         \$4000         J. TotAL CLOSING COSTS         46000           atal         Title - Courier /Fe         \$80.00         D + 1         56         D + 1         56           A. Conditions         Title - Document /Feparation Fee         \$200.00         Lender Credits         56         D + 1         56           Scillaboration         Title - Lender Required Survey Fee         \$400.00         Lender Credits         56           Title - Lender Required Survey Fee         \$400.00         Lender Credits         56         Constitution (Constitution (Constituti                                                                                                    | C.                              | C. Services Borrower Can Shop For                                                             | \$3,435.94 | I. TOTAL OTHER COSTS (E+F+G+H)                      | \$56,444.00                   |
| Intel - Course Fee         Stock         Definition         Definition         Definit         Definition         Definit                                                                                                    | т                               | Title - Closing/Settlement/Attorney Fee                                                       | \$450.00   |                                                     | \$61.688.43                   |
| A Conditions     Title - Locument Preparation Fee     \$200,00     Under Credits       Title - Loader Required Survey Fee     \$400     Lender Credits       Title - Loader Required Survey Fee     \$400,00     Calculating Cash to Close       Title - Recording Service Fee     \$7,700     Total Closing Costs     \$6       Title - Lender Recording Service Fee     \$500,00     Total Closing Costs     \$6                                                                                                    | TI                              | Title - Courier fee                                                                           | \$85.00    |                                                     | \$61,682.43                   |
| Title - Lunder Title insurance     5400     Calculating Cash to Close       Title - Lunder Title insurance     51,991,00     Calculating Cash to Close       Title - Recording Service Fee     57,00     Total Closing Costs     56       Title - Recording Service Fee     560,00     Total Closing Costs     56                                                                                                    | TI                              | Title - Document Preparation Fee                                                              | \$200.00   | Lender Credits                                      | \$0.00                        |
| Disaportation         Title - Lender Required Survey Fee         \$440.00           Title - Lender Required Survey Fee         \$1,991.00         Calculating Cash to Close           Title - Recording Service Fee         \$7,00         Total Closing Costs         \$6           Title - Recording Service Fee         \$50.30         Closer Costs         \$6                                                                                                    | Tì                              | Title - Guaranty Fee                                                                          | \$4.00     | Lenve Credita                                       | 2000                          |
| Title - Lender Title insurance         \$1,991.00         Calculating Cash to Close           Title - Recording Service Fee         \$7,00         Tail Closing Costs         \$6           Title - Recording Service Fee         \$50.00         Tail Closing Costs         \$6                                                                                                    | T                               | Title - Lender Required Survey Fee                                                            | \$460.00   |                                                     |                               |
| Title - Recording Service Ree 50.00 Total Closing Costs 50.00 Total Closing Costs 50.00 Total Cl     | T                               | Title - Lender Title Insurance                                                                | \$1,991.00 | Calculating Cash to Close                           |                               |
| Title - Tax Certificate Fee S69.39 Closing Costs Elasored (Raid from your loss amount)                                                                                                    | T                               | Title - Recording Service Fee                                                                 | \$7.00     | Total Closing Costs                                 | \$61,688.43                   |
| crossility costs using costs using costs and real amount                                                                                                    | TI                              | Title - Tax Certificate Fee                                                                   | \$69.39    | Closing Costs Financed (Paid from your loan amount) | - \$0.00                      |
| Title - Title Endorsement \$169.55 Down Payment/Funds from Borrower + \$9                                                                                                    | TI                              | Title - Title Endorsement                                                                     | \$169.55   | Down Payment/Funds from Borrower                    | + \$80,000.00                 |

9 Answer Additional Caliber Disclosures Questions Selecting **Yes** to question 2 can open additional questions.

| Menu                                              |                                                                                          |                                                                                     | AllRegs Contact Us - 💭 Booin Live Chat 🔍 Search by loan number or last name |
|---------------------------------------------------|------------------------------------------------------------------------------------------|-------------------------------------------------------------------------------------|-----------------------------------------------------------------------------|
| Loan Number Primary<br>9739788983 Firstim         | r Borrower Lock Status Loan Stage<br>er, Alice 🔒 Unlocked Created -                      | Required Action Run AUS +2                                                          |                                                                             |
| 1003 >                                            | Getting Started > > Prorations & Adjustments                                             | > <u>Preview LE</u> > Additional Caliber Disclosures                                | Save & Next                                                                 |
| Product & Pricing                                 |                                                                                          |                                                                                     |                                                                             |
| Lock Loan                                         | Do you want to include Mortgage Broker Fee/Compensa                                      | tion Agreement in the Caliber LE Package? *                                         | 0                                                                           |
| Callber LE   Getting Started                      | Do you want to include Anti-Steering disclosure in the C Yes No                          | aliber LE Package? *                                                                |                                                                             |
| Fees     Taxes & Insurance                        | By selecting yes, I acknowledge that it is my responsibilit<br>required by Regulation Z. | y to ensure that, when required, the information is updated to accurately represent | nt the options available to the borrower as                                 |
| Prorations &<br>Adjustments                       | Category                                                                                 | Interest Rate                                                                       | Origination Charges Minus Lender Credit                                     |
| Preview LE     Additional Caliber     Disclosures | Lowest Interest Rate                                                                     | 0 %                                                                                 | \$ 0                                                                        |
| Additional Broker     Disclosures                 | Lowest Interest Rate & No Risky Features 🚺                                               | 0 %                                                                                 | \$ 0                                                                        |
| Generate Disclosures Disclosure Tracking          | Lowest Total Origination Points & Fees 0                                                 | 0 %                                                                                 | \$ 0<br>If this is a chall, type of before the number.                      |
| Request a Change<br>Submit to UW                  | Terms of Your Loan Selection                                                             | l inks will take you into                                                           | \$899                                                                       |
| Clear Choice AUS<br>Appraisal                     | In order to see the current pricing, click the link below Product & Pricing →            | H2O to find product &                                                               |                                                                             |
|                                                   |                                                                                          | pricing.                                                                            |                                                                             |

|                              | Go to table of contents                                                                                                    |                                  |                 |
|------------------------------|----------------------------------------------------------------------------------------------------|----------------------------------|-----------------|
| EQUAL HOUSING<br>OPPORTUNITY | © 2022 Caliber Home Loans, Inc., 1525 S. Belt Line Rd., Coppell, TX 75019. 1-800-401-6587.<br>NMLS #15622 (www.nmlsconsumeraccess.org). For real estate and mortgage professionals only<br>and not intended for distribution to consumers or other third parties. | Blueprint for Brokers User Guide | Page   <b>3</b> |

#### Step

- 10 Upload Additional Broker Disclosures (optional) If not uploading skip to step 12.
- Click Browse to upload from your computer or utilize drag and drop.
- Click Upload.

| Menu                                                  | Alifege Centact Us + 🖵 Begin Une Cost                                                                       | <b></b>     |
|-------------------------------------------------------|----------------------------------------------------------------------------------------------------|-------------|
| Loan Number Primary<br>9739788983 Firstim             | yBorrower Lock Status Low Stage Required Action Ion<br>er, Alice 🔒 Unlocked Created Run ALIS 122            |             |
| 1003                                                  | Getting Started > > Preview LE > Additional Caliber Disclosures > Additional Broker Disclosures             | Save & Next |
| Product & Pricing                                     |                                                                                                    |             |
| Lock Loan                                             | Optionally upload and add DocuSign fields for additional broker disclosures to be added to your LE package. |             |
| Caliber LE V                                          |                                                                                                    |             |
| • Getting Started                                     |                                                                                                    |             |
| • Fees                                                |                                                                                                    |             |
| Taxes & Insurance                                     |                                                                                                    |             |
| Prorations &     Adjustments                          | Supported file types: PO/SL JPEG                                                                            |             |
| O Preview LE                                          | Brown                                                                                                    |             |
| Additional Caliber<br>Disclosures                     |                                                                                                    |             |
| <ul> <li>Additional Broker<br/>Disclosures</li> </ul> |                                                                                                    |             |
| Generate Disclosures                                  | Test Dors 1,pdf                                                                                             |             |
| Disclosure Tracking                                   |                                                                                                    |             |
| Request a Change                                      | uppeas                                                                                                    |             |
| Submit to UW                                          | Uploaded Documents                                                                                          |             |
| Clear Choice AUS                                      | Name Time Uploaded (CT)                                                                                     |             |
| Appraisal                                             | No Documents have been uploaded yet.                                                                        |             |
| Dors & Conditions                                     |                                                                                                    |             |

Edit uploaded document
 Click is to Review & Edit the document.

| Menu                                                                                      |                                                                     |                                                        |                                                                                         | AllRegs Contact Us 🔻 | 🖵 Begin Live Chat | Q Search by loan number or last name                  | <b>•••</b>  |
|-------------------------------------------------------------------------------------------|---------------------------------------------------------------------|--------------------------------------------------------|-----------------------------------------------------------------------------------------|----------------------|-------------------|-------------------------------------------------------|-------------|
| Loan Number Primar<br>9739788983 Firstim                                                  | y Borrower Lock Status Loan Stage<br>er, Alice 🔓 Unlocked Created - | Required Action<br>Run AUS +2                          |                                                                                         |                      |                   |                                                       |             |
| 1003 >                                                                                    | Getting Started > > Preview LE > Addition:                          | Caliber Disclosures > Additional Broker Disclosures    |                                                                                         |                      |                   |                                                       | Save & Next |
| Product & Pricing<br>Lock Loan<br>Caliber LE V                                            | Optionally upload and add DocuSign fields for additio               | nal broker disclosures to be added to your LE package. |                                                                                         |                      | This              | s feature also allo                                   | WS          |
| Getting Started<br>Fees<br>Taxes & Insurance<br>Prorations &<br>Adjustments<br>Preview LE |                                                                     |                                                        | Drag & Drop Piles Here<br>Supported file types: PDF, TIF, TIFF, PNG, JPG, JPE<br>Browse | :G                   | yo<br>fiel        | u to add DocuSig<br>Ids to the addition<br>documents. | n<br>al     |
| Additional Caliber<br>Disclosures                                                         |                                                                     |                                                        |                                                                                         |                      |                   |                                                       |             |
| <ul> <li>Additional Broker<br/>Disclosures</li> </ul>                                     | Uploaded Documents                                                  |                                                        |                                                                                         |                      |                   |                                                       | _           |
| Generate Disclosures                                                                      | Name                                                                | Time Uploaded (0                                       | τ)                                                                                      |                      |                   | Poviou 8                                              | Edit        |
| Disclosure Tracking<br>Request a Change                                                   | Test Docs 1.pdf                                                     | 9:28 AM 6/3/2022                                       |                                                                                         |                      |                   |                                                       |             |
|                                                                                           |                                                                     |                                                        |                                                                                         |                      |                   |                                                       | -           |

| <u>Go to table of contents</u>                                                                                                    |                                                                                                    |           |
|----------------------------------------------------------------------------------------------------|----------------------------------------------------------------------------------------------------|-----------|
| © 2022 Caliber Home Loans, Inc., 1525 S. Belt Line Rd., Coppell,<br>NMLS #15622 (www.nmlsconsumeraccess.org). For real estate a<br>and not intended for distribution to consumers or other third pa | TX 75019. 1-800-401-6587.<br>and mortgage professionals only Blueprint for Brokers User Guide<br>arties. | Page   35 |

#### Step

- 12 Add DocuSign signature fields and click Save (optional)
- Click Save.

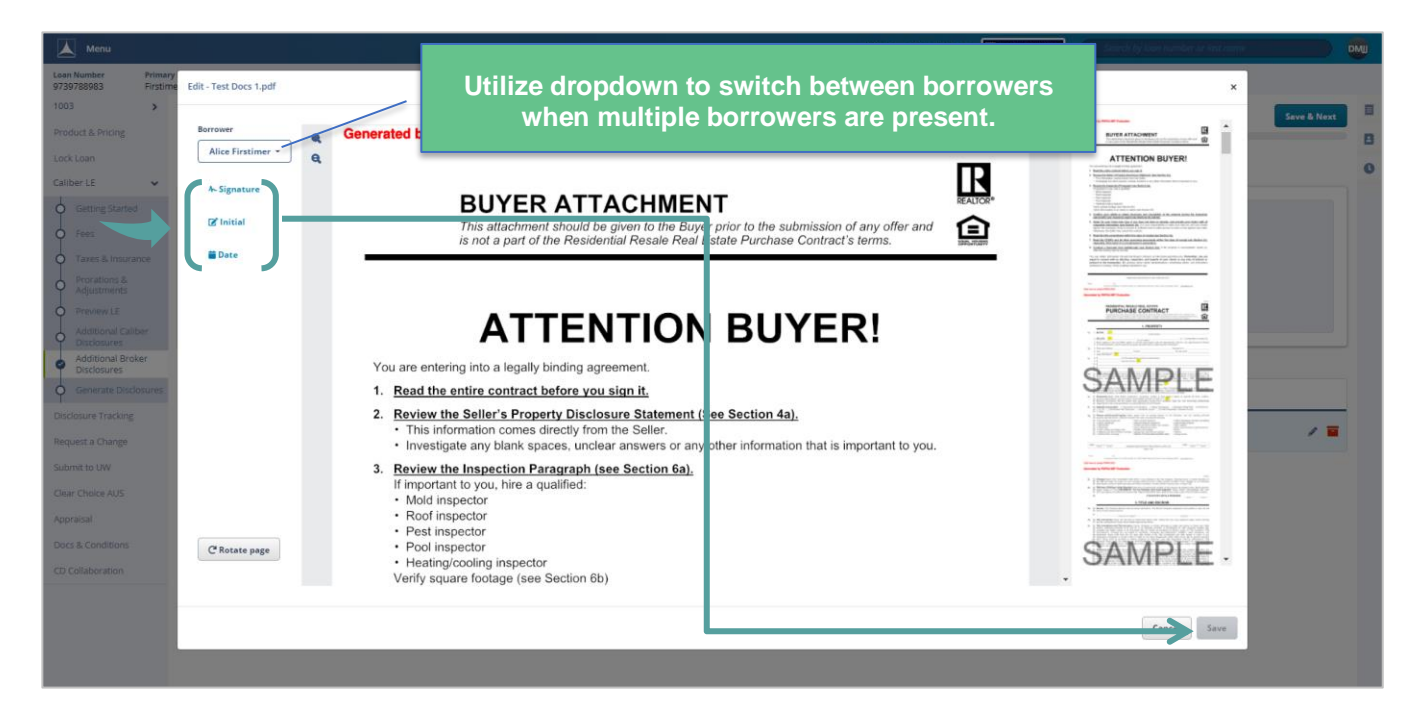

13 Generate Disclosures

Click Generate Disclosure.

|                    | Menu                                                 |                                                      |                                                           |                                                                |           | AllRegs Contact Us 🔻 | Begin Live Chat | Q Search by loan number or last name | DMJ            |
|--------------------|------------------------------------------------------|------------------------------------------------------|-----------------------------------------------------------|----------------------------------------------------------------|-----------|----------------------|-----------------|--------------------------------------|----------------|
| Loan Nu<br>9739788 | mber Prim<br>8983 First                              | imer, Alice                                          | Loan Stage Required Action<br>Created - <u>Run AUS</u> +2 |                                                                |           |                      |                 |                                      |                |
| 1003<br>Product    | >                                                    | Getting Started > > Additio                          | onal Caliber Disclosures > Addition                       | al Broker Disclosures > Generate Disclosures                   |           |                      |                 | Gener                                | ate Disclosure |
| Lock Lo            | an                                                   | Delivery Method - DocuSign                           |                                                           |                                                                |           |                      |                 |                                      |                |
| Caliber<br>Ge      | LE 🗸                                                 | Primary Borrower<br>Alice Firstimer                  | Email *<br>testloan@mailinator.com                        | DocuSign Access Code * 9991 Default is less four digits of SSN |           |                      |                 |                                      |                |
| O Fe               | ixes & Insurance                                     | Previously Requested Disclosure                      | es                                                        |                                                                |           |                      |                 |                                      |                |
| Ad Ad              | djustments                                           | Disclosure Status                                    | 5                                                         | Time Requested (CT)                                            | APR       |                      |                 |                                      |                |
| Ad<br>Di:          | eview LE<br>dditional Caliber<br>isclosures          | O Generating<br>We'll let you know once this is      | s done.                                                   | 06/03/2022, 9:39 AM                                            |           | Void Disclosure      |                 |                                      |                |
| O Ad<br>Di:        | dditional Broker<br>sclosures<br>enerate Disclosures | Questionnaire<br>There are no questions that require | your attention.                                           | Click on link (if a                                            | pplicable | ) to answe           | r any           |                                      |                |
|                    |                                                      |                                                      |                                                           | pending Question                                               | nnaire qu | estions in           | H2O.            |                                      |                |

| Go to table of contents                                                                                                    |                                  |                 |
|----------------------------------------------------------------------------------------------------|----------------------------------|-----------------|
| © 2022 Caliber Home Loans, Inc., 1525 S. Belt Line Rd., Coppell, TX 75019. 1-800-401-6587.<br>NMLS #15622 (www.nmlsconsumeraccess.org). For real estate and mortgage professionals only<br>and not intended for distribution to consumers or other third parties. | Blueprint for Brokers User Guide | Page <b> 36</b> |

#### Step

- 14 Clear Global Errors (if applicable) Click on error to be taken into H2O to resolve.

| Menu                                 |                  |                                     |                        |                              |                            |                                                                 | AllRegs | Contact Us 👻 | Begin Live Chat | <b>Q</b> Search |                              | <b>M</b>          |
|--------------------------------------|------------------|-------------------------------------|------------------------|------------------------------|----------------------------|-----------------------------------------------------------------|---------|--------------|-----------------|-----------------|------------------------------|-------------------|
| Loan Number<br>9725940465            | Prima<br>Firstin | ry Borrower<br>ner, Alice           | Lock Status            | Loan Stage<br>Created 247    | Required Action Run AUS +2 |                                                                 |         |              |                 |                 |                              |                   |
| 1003<br>Product & Pricing            | >                | Getting Started                     | > > Addition           | nal Caliber Disclosures      | > Additional               | Broker Disclosures > Generate Discl                             | osures  |              |                 |                 | Global Errors                | A 1               |
| Lock Loan                            |                  | Delivery Metho                      | od - DocuSign          |                              |                            |                                                                 |         |              |                 |                 | New Construction Selection I | as not been made. |
| Caliber LE<br>Getting Starte<br>Fees | <b>∨</b><br>≥d   | Primary Borrower<br>Alice Firstimer | r                      | Email *<br>BorrowerID4540529 | 9@CaliberB ✔               | DocuSign Access Code * 9991  Default is last four digits of 53N |         |              |                 | 1               |                              | -                 |
| Prorations &                         | ance             | Previously Req                      | quested Disclosure     | 5                            |                            |                                                                 |         |              |                 |                 |                              |                   |
| Adjustments                          |                  | Di                                  | sclosure Status        |                              |                            | Time Requested (CT)                                             |         | APR          |                 |                 |                              |                   |
| Additional Cal<br>Disclosures        | liber            | × Voi                               | ided                   |                              |                            | 11/03/2021, 1:19 PM                                             |         |              |                 |                 |                              |                   |
| Additional Bro<br>Disclosures        | oker             | Questionnaire                       |                        |                              |                            |                                                                 |         |              |                 |                 |                              |                   |
| 🥏 Generate Disc                      | closures         | There are no que                    | estions that require y | our attention.               |                            |                                                                 |         |              |                 |                 |                              |                   |

#### 15 Save and Revalidate (if applicable)

- In H2O, click Save and then Revalidate within Global Errors to clear DV errors.
- In Caliber LE, click Save & Next to save and then Revalidate within Global Errors to clear DV errors.

| Me Me                         | nu                                   |             |                       |                               |                                                     | AllRegs | Contact Us 👻       | Begin Live Chat                                                                         | h foe Ioan numbers | emji  |
|-------------------------------|--------------------------------------|-------------|-----------------------|-------------------------------|-----------------------------------------------------|---------|--------------------|-----------------------------------------------------------------------------------------|--------------------|-------|
| Loan Number<br>9728158701     | Primary Borrower<br>Firstimer, Alice | Lock Status | Loan Stage<br>Created | Required Action<br>Run AUS +2 |                                                     |         |                    |                                                                                         |                    |       |
| 1003<br>Product & Pricing     | >                                    |             | Н                     |                               | N E<br>Caliber                                      | Ģ       | ] Begin Live Chat  | Contact Us   Log Out<br>Search: Go<br>Advanced Searc<br>My Pipeline Dashboard Resources | Global criters     | A 1 • |
| Caliber LE                    | ~                                    |             | Sur                   | nmary Contacts                | Wholesale                                           |         | Screens 1003       | DIS efile                                                                               |                    | U     |
| Getting Star                  | ed                                   |             | Current               | Status:                       | Lender Paid 1.000%<br>9728158701 - Firstimer, Alice |         | Redesigned<br>1003 | Express Closing Elipbilit                                                               | z<br>v             |       |
| Fees     Taxes & Insu         | rance                                |             | Lock     Cancel       | Unlocked D<br>Locked          |                                                     |         |                    | Switch to Traditional URLA                                                              |                    |       |
| O Prorations &<br>Adjustments |                                      |             | Import                | 1003<br>isor Assign a Product | Company: Caliber Home Loans                         |         |                    |                                                                                         |                    |       |
| O Preview LE                  |                                      |             | Calibert              | Fees & Disclosures            | Firstimer, Alice +                                  |         |                    |                                                                                         |                    |       |

|                      | Menu                                                           |                   |                                                                       |                                   |               |                      | AllRegs                                | Contact Us 👻 💭 Begin Liv | e Chat         |        |             | DMJ |
|----------------------|----------------------------------------------------------------|-------------------|-----------------------------------------------------------------------|-----------------------------------|---------------|----------------------|----------------------------------------|--------------------------|----------------|--------|-------------|-----|
| Le<br>97<br>10<br>Pi | oon Number<br>725940465<br>003<br>roduct & Pricing<br>ock Loan | Primar<br>Firstim | yBorrower Lock Status<br>eer, Alice Dunlocked                         | Loa<br>Cre                        | Click o<br>Gl | n the ic<br>Iobal Ei | on to collapse or<br>rror menu to Reva | expand the alidate.      |                | 0      | iave & Next |     |
| сі<br>(              | aliber LE<br>Getting Starte                                    | <b>√</b><br>ed    | By continuing to the next step, you at<br>A. Origination - \$1.00 (2) | cknowl <mark>e age and you</mark> |               |                      |                                        |                          |                |        |             | 0   |
| C                    | Fees                                                           |                   | Туре                                                                  |                                   | APR           | Paid To              | Paid By                                | Points                   | Due at Closing | Total  |             |     |
|                      | Taxes & Insura<br>Prorations &                                 | ance              | DISCOUNT FEE                                                          | 1                                 | 2             | Lender               | Borrower                               |                          | \$0.00         | \$0.00 |             |     |
| 0                    | Adjustments<br>Preview LE<br>Additional Caliber                | liber             | Loan Origination Fee                                                  |                                   | ~             | Lender               | Borrower                               |                          | \$1.00         | \$1.00 |             |     |

| <u>Go to table of contents</u>                                                                                                    |      |    |
|----------------------------------------------------------------------------------------------------|------|----|
| © 2022 Caliber Home Loans, Inc., 1525 S. Belt Line Rd., Coppell, TX 75019. 1-800-401-6587.<br>NMLS #15622 (www.nmlsconsumeraccess.org). For real estate and mortgage professionals only<br>and not intended for distribution to consumers or other third parties. | Page | 37 |

•

Step

```
16 Generate Disclosures
```

Click Generate Disclosure.

|            | Menu                              |                   |                                                                                                    |                        |                             |                                         |                                    | AllRegs   | Contact Us 👻 | Begin Live Chat | <b>Q</b> Search by loan r |                 |       | MJJ |
|------------|-----------------------------------|-------------------|----------------------------------------------------------------------------------------------------|------------------------|-----------------------------|-----------------------------------------|------------------------------------|-----------|--------------|-----------------|---------------------------|-----------------|-------|-----|
| Loa<br>972 | n Number I<br>25940465 I          | rimary<br>irstime | Borrower<br>er, Alice                                                                                                    | Lock Status            | Loan Stage<br>Created 243   | Required Action Run AUS +2              |                                    |           |              |                 |                           |                 |       |     |
| 100        | )3                                | >                 | <u>Getting Started</u> > > <u>Additional Caliber Disclosures</u> > <u>Additional Broker Disclosures</u> > <u>Generate Disclosures</u> |                        |                             |                                         |                                    |           |              |                 |                           | Generate Discle | osure |     |
| Pro        | oduct & Pricing                   |                   |                                                                                                    |                        |                             |                                         |                                    |           |              |                 |                           |                 | _     | B   |
| Loo        | :k Loan                           |                   | Delivery Metho                                                                                                    | od - DocuSign          |                             |                                         |                                    |           |              |                 |                           |                 |       | 0   |
| Cal        | iber LE                           | ~                 | Primary Borrower<br>Alice Firstimer                                                                                                   |                        | Email *<br>BorrowerID454052 | 29@CaliberB 🗸                           | DocuSign Access Code *             |           |              |                 |                           |                 |       |     |
| þ          | Getting Started                   |                   |                                                                                                    |                        |                             |                                         | Default is last four digits of SSN |           |              |                 |                           |                 |       |     |
| 0          | Fees                              |                   |                                                                                                    |                        |                             |                                         |                                    |           |              |                 |                           |                 |       |     |
| 0          | Taxes & Insuranc                  | è                 | Previously Req                                                                                                    | uested Disclosure      | s                           |                                         |                                    |           |              |                 |                           |                 |       |     |
| 0          | Prorations &<br>Adjustments       |                   | Dis                                                                                                    | closure Status         |                             |                                         | Time Requested (CT)                |           | APR          |                 |                           |                 |       |     |
| ¢          | Preview LE                        |                   | O Ger                                                                                                    | nerating               | 100                         |                                         | 11/03/2021, 1:19 PM                |           | -            |                 | Void Disclosure           |                 |       |     |
| ¢          | Additional Caliber<br>Disclosures |                   |                                                                                                    |                        |                             |                                         |                                    |           |              |                 |                           |                 |       |     |
| 0          | Additional Broker<br>Disclosures  |                   | Questionnaire                                                                                                    | stings that securing t |                             | Cli                                     | ick on link (if app                | olicable) | to ans       | wer any         |                           |                 |       |     |
| •          | Generate Disclos                  | ires              | There are no questions that require your attention.                                                                                   |                        | your attention.             | pending Questionnaire guestions in H2O. |                                    |           |              |                 |                           |                 |       |     |
| Dis        | closure Tracking                  |                   |                                                                                                    |                        |                             |                                         |                                    |           |              |                 |                           |                 |       |     |

#### 17 View and Send Disclosures

• Option to Void Disclosure, View, and Send are available.

| Menu                                 |                                                                                                   | Allower Postave Tie - Theoremain and the Secret Q. Secret by four number or lost name | MU<br>× |
|--------------------------------------|---------------------------------------------------------------------------------------------------|---------------------------------------------------------------------------------------|---------|
| Loan Number Prim<br>9739788983 First | ary Borrower Lock Status Loan Stage Required A<br>mer, Alice Lock Status Created - <u>Run AUS</u> | Message appears when disclosures are                                                  |         |
| 1003                                 | Getting Started > > Additional Caliber Disclosures > Addit                                        | ready to go out, even when in another loan.                                           |         |
| Product & Pricing                    |                                                                                                   |                                                                                       | B       |
| Lock Loan                            | Delivery Method - DocuSign                                                                        |                                                                                       | 0       |
| Caliber LE 🗸 🗸                       | Primary Borrower Email *                                                                          | DocuSign Access Code *                                                                |         |
| Getting Started                      | Alice Hrstimer testioan@mailinator.com                                                            | 9991<br>Default is last four digits of SSN                                            |         |
| • Fees                               |                                                                                                   |                                                                                       |         |
| Taxes & Insurance                    | Previously Requested Disclosures                                                                  |                                                                                       |         |
| Prorations &<br>Adjustments          | Disclosure Status                                                                                 | Time Requested (CT) APR                                                               |         |
| Preview LE                           | A Ready to Send                                                                                   | 06/03/2022, 9:39 AM 3.55 Void Disclosure 🗗 View Error Report 🗗 View 🖌 Send            |         |
| Additional Caliber<br>Disclosures    |                                                                                                   |                                                                                       |         |
| Additional Broker<br>Disclosures     | Questionnaire                                                                                     |                                                                                       |         |
| Generate Disclosures                 | There are no questions that require your attention.                                               |                                                                                       |         |
| Disclosure Tracking                  |                                                                                                   |                                                                                       |         |
| Barrist a Channel                    |                                                                                                   |                                                                                       |         |

| Go to table of contents                                                                                                    |                                  |           |
|----------------------------------------------------------------------------------------------------|----------------------------------|-----------|
| © 2022 Caliber Home Loans, Inc., 1525 S. Belt Line Rd., Coppell, TX 75019. 1-800-401-6587.<br>NMLS #15622 (www.nmlsconsumeraccess.org). For real estate and mortgage professionals only<br>and not intended for distribution to consumers or other third parties. | Blueprint for Brokers User Guide | Page   38 |

#### Step

18 View Error Report (if applicable)

Click **View Error Report** to review any Mavent errors and warnings that may need to be resolved before attempting to generate disclosures again.

| Menu                      |                  |                                  |                            |                           |                               |                                    | A | llRegs | Contact Us 👻 | Begin Live Chat | Q Search by loan number of |            |   | рмјј |
|---------------------------|------------------|----------------------------------|----------------------------|---------------------------|-------------------------------|------------------------------------|---|--------|--------------|-----------------|----------------------------|------------|---|------|
| Loan Number<br>9725940465 | Prima<br>Firstin | ry Borrower<br>ner, Alice        | Lock Status                | Loan Stage<br>Created 247 | Required Action<br>Run AUS +2 | n                                  |   |        |              |                 |                            |            |   |      |
| 1003                      | >                | Getting Started                  | > > Additio                | onal Caliber Disclosures  | > Additional                  | Broker Disclosures > Generate Dis  |   |        |              |                 | Generate Disclo            | sure       | Ħ |      |
| Product & Pricing         |                  |                                  |                            |                           |                               |                                    |   |        |              |                 |                            | -          | _ | B    |
| Lock Loan                 |                  | Delivery Meth                    | od - DocuSign<br>r         | Email *                   |                               | DocuSign Access Code *             |   |        |              |                 |                            |            |   | G    |
| Disclosure                | >                | Alice Firstimer                  |                            | BorrowerID4540529         | @CaliberBlacl                 | 9991                               |   |        |              |                 |                            |            |   |      |
| Clear Choice AUS          |                  |                                  |                            |                           |                               | Default is last four digits of SSN |   |        |              |                 |                            |            |   |      |
| Submit to UW              |                  | Previously Red                   | quested Disclosure         | es                        |                               |                                    |   |        |              |                 |                            |            |   |      |
| Appraisal                 |                  | Di                               | isclosure Status           |                           |                               | Time Requested (CT)                |   |        | APR          |                 |                            |            |   |      |
| Docs & Conditions         |                  | • Co                             | ouldn't be generated       |                           |                               | 11/08/2021, 2:10 PM                |   |        | -            |                 | View Error Report          | View Error |   |      |
| CD Collaboration          |                  | × vo                             | lded                       |                           |                               | 11/03/2021, 1:19 PM                |   |        | -            |                 |                            |            |   |      |
|                           |                  | Questionnaire<br>There are no qu | e<br>lestions that require | your attention.           |                               |                                    |   |        |              |                 |                            |            |   |      |

#### Go to table of contents